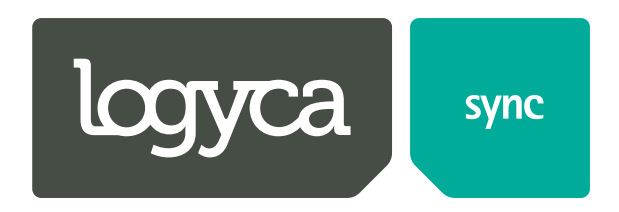

# DATOS DE VENTA E INVENTARIOS

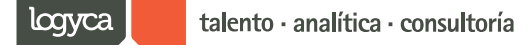

### Tabla de contenido

| Tabla de contenido                  | 1  |
|-------------------------------------|----|
| Introducción                        | 2  |
| 1. Inicio                           | 3  |
| 2. Ventas e Inventarios             | 4  |
| 2.1 Empresas                        | 4  |
| 2.2 Descargas Programadas           | 5  |
| 3. Reportes                         | 17 |
| 3.1 Reporte de Mercados             | 17 |
| 3.2 Reporte de Seguimiento          | 19 |
| 3.3 Reporte de Ventas e Inventarios | 23 |
| 3.4 Reporte de Hoja de Ruta         |    |
| 4. Seguridad                        |    |
| 4.1 Usuarios                        |    |

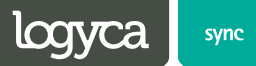

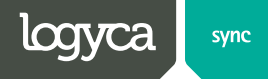

### Introducción

Nuestra herramienta de Ventas e Inventarios le permitirá que por medio de los reportes generados usted pueda hacer el análisis de información asociada al comportamiento de los productos en los puntos de venta, Los cuales varían de acuerdo con las fuentes de información que se deseen utilizar y las necesidades establecidas por el cliente.

Los reportes de Datos de Venta e Inventarios estándares incluyen inicialmente:

- ✓ Consolidados totales
- ✓ Consolidados por categoría y producto
- ✓ Consolidados de categoría y producto, por región y por ciudad
- Detallados por punto de venta por categoría y producto (requieren acuerdo especial entre cliente y proveedor)
- ✓ Información consolidada nacional y regional sobre precios ponderados por producto.
- ✓ La información de comportamiento específico de productos es entregada únicamente al dueño de la marca o en su defecto a su distribuidor autorizado

La metodología que se debe seguir para iniciar el proceso de generación re portes a través de nuestra plataforma de LOGYCA / SYNC. es:

- ✓ Acuerdo entre cliente y proveedor que autorice el intercambio de la información.
- La cadena deberá enviar a LOGYCA / SYNC. el formato de masificación, en el cual autoriza la activación del proveedor en nuestra plataforma.
- ✓ Intercambio de la información de Datos de Venta e Inventario, utilizando la plataforma LOGYCA / SYNC. La información del cliente, cuando se trata de retail, es tomada directamente desde el POS de los puntos de venta.
- ✓ Después de tener la notificación el proveedor deberá hacer una solicitud de usuario y contraseña para el ingreso al portal de ventas e inventarios ingresando a la página <u>http://soporte.logycasync.com</u>

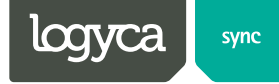

### 1. Inicio

Con el usuario y contraseña previamente asignado deberá ingresar a la URL <u>http://ddvi.gs1co.org</u>

| http://ddvi.gslco.org/Login.aspx | x 5 🔤 + Q                    |
|----------------------------------|------------------------------|
| logyca                           | datos de venta e inventarios |
|                                  | INGRESO AL SISTEMA           |
| (F) (5)                          | Nombre de Usuario            |
|                                  | Contraseña                   |
|                                  | Módulo:                      |
|                                  | Enviar                       |
|                                  |                              |

Una vez diligenciados los campos Nombre Usuario y Contraseña deberá dar clic en el

botón Enviar

Seguidamente el sistema ingresara a la plataforma la cual mostrara la siguiente pantalla

| logyca sm                                                                                    | datos de venta e inventarios                               | Idioma Espeñol<br>Rol DDVI - VIP - Usuario Proveedor | Bienvenido Di Cerrar Sesión<br>Viviana Ramos<br>Catalogo LOGYCA_SYNC 2 Ayuda |
|----------------------------------------------------------------------------------------------|------------------------------------------------------------|------------------------------------------------------|------------------------------------------------------------------------------|
| Sistema de Ventas e Inventarios<br>DDVI                                                      | Copyright © 2013 Lagyca. Todos los derechos<br>reservados. |                                                      | logyca investigación · consultoría · analítica                               |
| → Ventas e Inventarios                                                                       |                                                            |                                                      |                                                                              |
| ▶ Empresas                                                                                   |                                                            |                                                      |                                                                              |
| <ul> <li>Descargas Programadas</li> <li>→ Reportes</li> <li>→ Reporte de Mercados</li> </ul> |                                                            |                                                      |                                                                              |
| Reporte de Seguimiento                                                                       |                                                            |                                                      |                                                                              |
| <ul> <li>Reporte de Ventas e Inventarios</li> <li>Seguridad</li> </ul>                       |                                                            |                                                      |                                                                              |
| Usuarios                                                                                     |                                                            |                                                      |                                                                              |

En el menú ubicado a mano izquierda de la pantalla usted podrá consultar:

- El estado de su empresa en LOGYCA / SYNC Datos de Ventas e Inventarios.
- Programar los reportes de ventas e inventarios.
- Validar los mercados (Cadenas) asociadas a su empresa
- Validar el estado de los documentos enviados, recibidos y cargados por los diferentes mercados.
- Validar el estado de los usuarios activos para su empresa.

A continuación describiremos cada una de las diferentes opciones y cada una de sus funcionalidades.

### 2. Ventas e Inventarios

#### 2.1 Empresas

 Objetivo: A través de esta opción se pueden visualizar la configuración de la empres la cual hace parte del aplicativo de ventas e inventarios.

| logyca 5770                                                    | datc                                       | os de venta e inventarios                       |                              |                                                     |
|----------------------------------------------------------------|--------------------------------------------|-------------------------------------------------|------------------------------|-----------------------------------------------------|
| Sistema de Ventas e Inventarios<br>DDVI                        | Ventas e Inventario                        | os - Empresas                                   |                              |                                                     |
| <ul> <li>→ Ventas e Inventarios</li> <li>→ Empresas</li> </ul> |                                            | n 🔄 👙 🛃 🖓 厚                                     |                              |                                                     |
| ▸ Descargas Programadas<br>→ Reportes                          | Presione el botón Nuevo (                  | ) para importar una empresa desde CRM, o presio | ne el botón Buscar ( 🔟 ) par | ra asociar con LOGYCA/SYNC - DDVI una ya existente. |
| Reporte de Mercados                                            | Empresa                                    | 7701234900007 - Catalogo LOGYCA_SYNC            |                              | ( COLOMBIA - CUNDINAMARCA - BOGOTA )                |
| Reporte de Seguimiento     Reporte de Ventas e Inventarios     | Datos Generales                            |                                                 |                              |                                                     |
| → Seguridad                                                    | Tipo Identificación                        | NIT                                             | No. Identificación           | 800047326                                           |
| Usuarios                                                       | Tipo Vinculación                           | PROSPECTO                                       | GLN                          | 7701234900007                                       |
|                                                                | Teléfono                                   | (1) 4270999                                     | Dirección                    | AV EL DORADO 70 16                                  |
|                                                                | Dirección Web                              | http://www.iaccolombi                           | No. Fax                      | 571 4254700                                         |
|                                                                | Datos para Ventas e                        | Inventarios                                     |                              |                                                     |
|                                                                | Número de Conexiones:                      |                                                 | Fecha Ultima Conexion:       |                                                     |
|                                                                | ! Rol                                      | ORGANIZACION 💌                                  | Empresa VIP 📝                | Activo en DDVI 📝                                    |
|                                                                | Contacto Principal                         |                                                 |                              |                                                     |
|                                                                | De la lista de Contactos sel               | eccione su contacto principal.                  | Rafael Florez                | ▼                                                   |
|                                                                | Nombre                                     | Rafael Florez                                   | Activo                       | $\overline{\vee}$                                   |
|                                                                | Tipo Identificación                        | SELECCIONE V                                    | No. Identificación           |                                                     |
|                                                                | Teléfono                                   | (1) 4270999                                     | Email                        | admin_sync@cabasne                                  |
|                                                                |                                            |                                                 |                              |                                                     |
|                                                                | Copyright © 2013 Logyca. To<br>reservados. | dos los derechos                                |                              | investigación - consultoría - anali                 |

Descripción de Campos:

- Datos Generales: Desde aquí se puede visualizar información general de la empresa como es el tipo y número de identificación, tipo de vinculación, Gln, Dirección, Teléfono entre otros.
- Datos para Ventas e Inventarios: Corresponde con información propia de la aplicación. En ella pueden Visualizar el tipo de soporte que puede manejar la empresa, así como el estado que pueda tener la empresa dentro de la solución (Activo/Inactivo).
- Contactos: Desde aquí puede Visualizar la lista de contactos de la empresa y manejar información como teléfono y correo electrónico entre otros.

Si al validar esta opción usted ve la necesidad de modificar algunos de los datos allí registrados, deberá ingresar a la página <u>http://soporte.logycasync.com</u> y generar un caso de soporte, solicitado los cambios pertinentes.

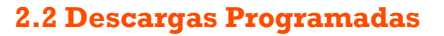

**Objetivo**: A través de esta opción podrá configuran una descarga de información que puede ser de ventas y/o inventarios de tal forma que ésta pueda ser generada por el sistema y puesta a disposición mediante el envío automático de un correo electrónico.

Para ejecutar esta opción: Ventas e Inventarios -> Descargas Programadas

| logyca 🐖                                                                                                    | datos de venta e inventarios                            |
|----------------------------------------------------------------------------------------------------|---------------------------------------------------------|
| Sistema de Ventas e Inventarios<br>- Ventas etiventarios<br>- Despasa<br>- Despasa Programasa<br>- Reporte os Esguniterio<br>- Reporte os Esguniterio<br>- Reporte os Esguniterio<br>- Despasa<br>- Usarios | Vertas e Inventarios - Descargas Programadas            |
|                                                                                                    | Copyrgint & 2013 Logyca. Totos los derectos resensatos. |

1. Dar clic en el botón Nuevo el cual Permite crear y configurar una nueva descarga de información

| logyca 🐖                                          | datos de venta e inventarios                                                                                                  |                            |                    | Icioma Escañol                        |
|---------------------------------------------------|----------------------------------------------------------------------------------------------------|----------------------------|--------------------|---------------------------------------|
|                                                   | ventas e inventarios - descargas Programadas                                                                                  |                            |                    |                                       |
| Sistema de Ventas e Inventarios<br>DDVI           | Adicionar.                                                                                                    |                            |                    |                                       |
| → Ventas e inventarios > Empresas                 |                                                                                                    |                            |                    |                                       |
| Descargas Programadas     Reportes                | Descargas Programadas Ejecución                                                                                               |                            |                    |                                       |
| Reporte de Mercados      Reporte de Reculationate |                                                                                                    |                            |                    |                                       |
| Reporte de Hola de Ruta                           | Presione el botón Nuevo ( ILM ) para programar una nueva Descarga o Buscar ( ILM ) para localizar una existente               |                            |                    |                                       |
| → Seguridad<br>→ Usuarios                         | Empresa                                                                                                    | 7701234020019 - Pruebas DD | VI Código Descarga |                                       |
|                                                   | Tipo de Programación                                                                                                    |                            |                    |                                       |
|                                                   | Anora                                                                                                    |                            |                    |                                       |
|                                                   |                                                                                                    | Fecha Inicial              |                    | Fecha Final                           |
|                                                   | Programación Recurrente                                                                                                    |                            |                    |                                       |
|                                                   |                                                                                                    | Frecuencia                 | SELECCIONE         | Dia Ejecución SELECCIONE              |
|                                                   | Cada vez que llegue un archivo                                                                                                |                            |                    |                                       |
|                                                   | Tipo de Información                                                                                                    |                            |                    |                                       |
|                                                   | Incluir Información Consistente e inconsistente en Archivos Separados.                                                        |                            |                    |                                       |
|                                                   | Incluir Información Consistente e inconsistente en un solo Archivo.                                                           |                            |                    |                                       |
|                                                   | incluir Solo información inconsistente.                                                                                       |                            |                    |                                       |
|                                                   | Datos Adicionales<br>Seleccione el invel de romolmiento en caso de que desee distribuir la información en multiples archivos. |                            |                    |                                       |
|                                                   |                                                                                                    |                            |                    |                                       |
|                                                   | Nivel de Rompimiento                                                                                                    |                            | SIN ROMPIMIENTO 😱  | Activo                                |
|                                                   | Empresas Relacionadas                                                                                                    |                            | logyca in          | vestigación - consultoría - analítica |
|                                                   | Copyright @ 2013 Logyca. Todios los derechos<br>resensados.                                                                   |                            |                    |                                       |

- 2. Seleccionar tipo de programación. **Tipo de Programación**: Desde aquí puede seleccionar el Tipo de Programación que desea asociar a su descarga, Puede escoger entre una programación de:
  - Tipo Ahora (la cual se asocia a una única ejecución),
  - Tipo programación Recurrente (puede ser Semanal o Quincenal)
  - Tipo programación que se ejecute Cada vez que llegue un Archivo y se afecten los consolidados de Ventas y/o Inventarios.

| logyca 🐖                                                                                                    | datos de venta e inventarios                                                                                                    |                             |                   | Idioma Espeñol .                        |
|----------------------------------------------------------------------------------------------------|----------------------------------------------------------------------------------------------------|-----------------------------|-------------------|-----------------------------------------|
| Sutema de Ventas e inventarios<br>DOV<br>• Ventas e inventarios<br>• Cenorgas Programadas<br>• Reportas<br>• Reporta de Manados<br>• Reportas<br>• Reporta de Seguimento<br>• Reportas<br>• Seguindas<br>• Suburtos | Ventas e Inventarios - Descargas Programadas<br>Adicionar.<br>Descargas Programadas<br>Descargas Programadas<br>Prestore el todor Nueve ( ) para programar una nueva Descarga o Buscar ( ) para localizar una enistente<br>Empresa | 7701234020019 - Pruebas DD' | И Codigo Descarga |                                         |
|                                                                                                    | Tipo de Programación                                                                                                    | Fecha Inicial<br>Frecuencia | SELECCIONE        | Fecha Final                             |
|                                                                                                    | Tipo de Información <ul></ul>                                                                                                    |                             | SIN ROMPIMENTO 💌  | ₹ Action                                |
|                                                                                                    | < Empresas Relacionadas                                                                                                    |                             | logyca            | investigación · consultoría · analítica |

Para el ejemplo seleccionaremos tipo de programación Ahora. En esta opción deberemos seleccionar una fecha inicial y Fecha final de la cual se desea obtener la información.

| logyca 🖛                                                                                                    | datos de venta e inventarios                                                                                                    |                             |                 | Idioma Espeñol 🔪   |  |
|----------------------------------------------------------------------------------------------------|----------------------------------------------------------------------------------------------------|-----------------------------|-----------------|--------------------|--|
| Statema de Ventas e inventarios DOV    Ventas e inventarios  . Enpresas  Decorgas Programadas  Reporte de Alercados  Reporte de Seguintento  Reporte de Reporte de Ruta  Seguindad  Usuarios | Ventas e Inventarios - Descargas Programadas<br>Adicionar:                                                                                                    | 7701234020019 - Pruebas DOV | Codigo Descarga |                    |  |
|                                                                                                    | Tipo de Programación  Atora  Programación Recurrente  Casa vez que tiecue un archito                                                                                                    | Fecha Inicial<br>Frecuencia | 1/4/2013        | Pecha Final 842013 |  |
|                                                                                                    | Tipo de Información      Tipo de Información      Incular información Consistente e Inconsistente en Archivos Separados.      Incular información Consistente e Inconsistente en un solo Archivo.      Incular Solo información inconsistente.      Destas Addicionalisa |                             |                 |                    |  |
|                                                                                                    | Uatto Austronare 5 Selectore il recomprimeto en caso de que desee distribuir la información en múltiples architos. Nevel de Romplimiento   Empresas Relacionadas                                                                                                    |                             | SIN ROMPIMIENTO | Activo             |  |

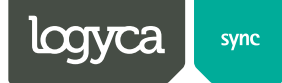

3. Seguido del tipo de programación se debe seleccionar el tipo de información

| logyca 🖛                                                                                                    | datos de venta e inventarios                                                                                                    |                             |                                                                                                    | Idioma Espeñol 💌<br>Rol DDVI - Administration Proveed |  |
|----------------------------------------------------------------------------------------------------|----------------------------------------------------------------------------------------------------|-----------------------------|----------------------------------------------------------------------------------------------------|-------------------------------------------------------|--|
| Elistema de Ventas e inventarios<br>DDV<br>• Ventas e inventarios<br>• Empresa<br>• Enceranse Programadae<br>• Reporte de Mercados<br>• Reporte de Seguiniento<br>• Reporte de Ruta<br>• Seguinte da | Consiste in recharge a posicial gua rifegria in actual  Adicionar.  Descargas Programadas  Descargas Programadas  Prestore el botin Nuevo ( ) para programar una nueva Descarga o Buscar ( ) para localizar una elstente. Empresa | 7701234020019 - Pruebas DC  | DVI Codigo Descarga                                                                                             |                                                       |  |
| . Usuarios                                                                                                    | Tipo de Programación  Anora  Programación Recurrente  Cada vez que llegue un aronho                                                                                                    | Fecha Inicial<br>Frecuencia |                                                                                                    | Fecha Final                                           |  |
|                                                                                                    | Tipo de Información <ul></ul>                                                                                                    |                             |                                                                                                    |                                                       |  |
|                                                                                                    | Datos Adicionales<br>Seleccione el rivel de compiniento en caso de que deser distribuir la información en múltiples archivos.<br>Nivel de Rompimiento                                                                             |                             | SIN ROMPIMIENTO [                                                                                               | Activo                                                |  |
|                                                                                                    | Empresas Relacionadas Copyright © 2013 Logyca. Todos los derechos reservados.                                                                                                    |                             | in and the second second second second second second second second second second second second second second se | invesugassur - consultona - analoca                   |  |

- **Tipo de Información**: en esta opción Ud. puede configurar el tipo de información que desea visualizar, en cuento a la información actualizada y no actualizada en el catalogo de **LOGYCA / SYNC.** 
  - Incluir Información Consistente e Inconsistente en Archivos Separados.
  - Incluir Información Consistente e Inconsistente en un solo Archivo.
  - Incluir Solo Información Inconsistente.

La información actualizada son todos los productos y puntos de venta que se encuentran creados de forma correcta en el catalogo.

La información Inconsistente (No actualizada) son todos aquellos producto y/o puntos de venta que no se encuentra creados en el catalogo y por tal razón, no pueden ser cargados en nuestro sistema. La actualización de los productos si desea realizar, se debe hacer por medio de un pricat de adición dirigido a nuestro catalogo LOGYCA / SYNC. Manual Paso a paso para sincronizar.

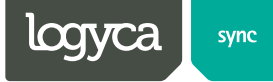

Para el ejemplo vamos a seleccionar la opción Incluir Información Consistente e Inconsistente en Archivos Separados.

| logyca sm                                                                                                    | datos de venta e inventarios                                                                                                    |                            |                    | idioma Espa<br>Rol DOVI | Aol 🗨                                   |
|----------------------------------------------------------------------------------------------------|----------------------------------------------------------------------------------------------------|----------------------------|--------------------|-------------------------|-----------------------------------------|
| Sistema de Ventas e Inventarios<br>DDVI<br>> Ventas e Inventarios<br>> Empresas<br>> Descargas Programadas<br>> Reportas<br>> Reportas | Ventas e Inventarios - Descargas Programadas<br>Adicionar.                                                                                             |                            |                    |                         |                                         |
| Reporte de Seguimiento     Reporte de Hoja de Ruta     Seguridad     Usuarlos                                                          | Presione el boton Nuevo ( 🖬 ) para programar una nueva Descarga o Buscar ( 📓 ) para localizar una existente.<br>Empresa                                | 7701234020019 - Pruebas DC | VI Código Descarga |                         |                                         |
|                                                                                                    | Tipo de Programación      Anora      Transmission Beneration                                                                                           | Fecha inicial              | 1/4/2013           | Fecha Final             | 14/4/2013                               |
|                                                                                                    | Programacion recurrente     Cada vez que llegue un aronho                                                                                              | Frecuencia                 | - SELECCIONE -     | Dia Ejecución           | SELECCIONE                              |
|                                                                                                    | Tipo de Información <ul></ul>                                                                                                    |                            |                    |                         |                                         |
|                                                                                                    | Datos Adicionates<br>Seleccione el niel de complemiento en caso de que deses distribuir la información en múltiples archivos.<br>Nivel de Romplemiento |                            | - SIN ROMPIMENTO   |                         | Z Activo                                |
|                                                                                                    | Empresas Relacionadas                                                                                                    |                            |                    | legyca                  | investigación - consultoría - analítica |
|                                                                                                    | Copyright © 2013 Logyca. Todos los derechos                                                                                                    |                            |                    |                         |                                         |

4. Seleccionar datos adicionales Datos Adicionales: Dentro de las Configuraciones Adicionales está el tema de los Rompimientos. Ud. puede configurar rompimientos en la información de tal forma que esta pueda ser generada en archivos diferentes. Puede escoger entre rompimientos Diarios, Semanales, Quincenales o Mensuales. (Un archivo por cada día)

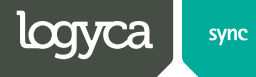

5. Guardar configuración Permite grabar los cambios realizados sobre una descarga

| logyca 🦛                                                                                                    | datos de venta e inventarios                                                                                                  |                              |                 | Idioma Espa<br>Rol DOVI | Aol                                     |
|----------------------------------------------------------------------------------------------------|----------------------------------------------------------------------------------------------------|------------------------------|-----------------|-------------------------|-----------------------------------------|
| istema de Ventas e Inventarios<br>DVV<br>Ventas e Inventarios<br>• Empresas<br>• Descargas Programadas<br>Reportes<br>• Reporte de Mercados | Ventas e Inventarios - Descargas Programadas<br>Adicionar.<br>La información es grado correctamente.                          |                              |                 |                         |                                         |
| Reporte de Seguimiento     Reporte de Hoja de Ruta Seguridad     Usuantos                                                                   | Descargas Programas                                                                                                    |                              |                 |                         |                                         |
|                                                                                                    | Presione el botton Nuevo ( MA) para programar una nueva Descarga o Buscar ( MA) para localizar una esistente.<br>Empresa      | 7701234020019 - Pruebas DDV/ | Código Descarga | 60863                   |                                         |
|                                                                                                    | Tipo de Programación                                                                                                    |                              |                 |                         |                                         |
|                                                                                                    | Ahora                                                                                                    |                              |                 |                         |                                         |
|                                                                                                    |                                                                                                    | Fecha Inicial                | 01/04/2013      | Fecha Final             | 08/04/2013                              |
|                                                                                                    | Programación Recurrente                                                                                                    | Frecuencia                   | SELECCIONE      | Dia Ejecución           | - SELECCIONE -                          |
|                                                                                                    | Cada vez que llegue un archivo                                                                                                |                              |                 |                         |                                         |
|                                                                                                    | Tipo de Información                                                                                                    |                              |                 |                         |                                         |
|                                                                                                    | incluir información Consistente e inconsistente en Archivos Separados.                                                        |                              |                 |                         |                                         |
|                                                                                                    | incluir información Consistente e inconsistente en un solo Archivo.                                                           |                              |                 |                         |                                         |
|                                                                                                    | Incluir Solo Información Inconsistente.                                                                                       |                              |                 |                         |                                         |
|                                                                                                    | Datos Adicionales<br>Seleccione el nitel de rompimiento en caso de que desee distribuir la información en múltiples architos. |                              |                 |                         |                                         |
|                                                                                                    | Nivel de Romplimiento                                                                                                    |                              | DIARIO          |                         | Activo                                  |
|                                                                                                    | e Empresas Relacionadas                                                                                                    |                              |                 |                         |                                         |
|                                                                                                    | Copyright © 2013 Logyca. Todos los derechos<br>reservados.                                                                    |                              | l               | logyca                  | investigación - consultoría - analítica |

6. Seleccionar empresas **Botón Empresas Relacionadas**: Personal parte inferior de la pantalla.

| logyca 🔎                                                                   | datos de venta e inventarios                                                                                                  |                              |                 |               | Islioma Experial Rol (2011 - Administrator Process) |
|----------------------------------------------------------------------------|----------------------------------------------------------------------------------------------------|------------------------------|-----------------|---------------|-----------------------------------------------------|
| Bistema de Ventas e Inventarios                                            | Ventas e Inventarios - Descargas Programadas                                                                                  |                              |                 |               |                                                     |
| Ventas e Inventarios     Empresas     Descargas Programadas     Reportas   | Addicionar.                                                                                                    |                              |                 |               |                                                     |
| Reporte de Mercados     Reporte de Seguimiento     Reporte de Hoja de Ruta | 🖿 🛃 🕞 🖻 💁 😫 😍 💱                                                                                                    |                              |                 |               |                                                     |
| Usuarios                                                                   | Descargas Programadas Ejecución                                                                                               |                              |                 |               |                                                     |
|                                                                            | Presione el botón Nuevo ( 📓 ) para programar una nueva Descarga o Buscar ( 📓 ) para localizar una existente.                  |                              |                 |               |                                                     |
|                                                                            | Empresa                                                                                                    | 7701234020019 - Pruebas DDVI | Código Desoarga | 60390         |                                                     |
|                                                                            | Tipo de Programación                                                                                                    |                              |                 |               |                                                     |
|                                                                            | Ahors                                                                                                    | Factor Intelle               | 0101000         | Facha First   | 01040040                                            |
|                                                                            | Programación Recurrente                                                                                                    | Peona inicial                | 0104/2013       | reona rinai   | 0/104/2013                                          |
|                                                                            |                                                                                                    | Frequencia                   | - SELECCIONE -  | Dia Ejecución | - SELECCIONE -                                      |
|                                                                            | Cada vez que llegue un archivo                                                                                                |                              |                 |               |                                                     |
|                                                                            | Tipo de Información                                                                                                    |                              |                 |               |                                                     |
|                                                                            | Incluir Información Consistente e Inconsistente en Archivos Separados.                                                        |                              |                 |               |                                                     |
|                                                                            | Inclure Informacion Consistente e inconsistente en un solo Archivo.     Inclure Solo Información Inconsistente.               |                              |                 |               |                                                     |
|                                                                            | Datos Adicionales<br>Seleccione el nivel de rompimiento en caso de que desee distribuir la información en múltiples archivos. |                              |                 |               |                                                     |
|                                                                            | Nivel de Romplimiento                                                                                                    |                              | DIARIO          |               | Activo                                              |
|                                                                            | - Empresas Relacionadas                                                                                                    |                              |                 |               |                                                     |
|                                                                            | Copyright D 2013 Logyces. Todas las derechas reservadas.                                                                      |                              |                 | logy          | investigación · consultoría · analítica             |

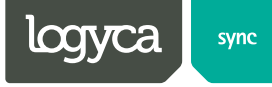

Este Botón lo lleva a un formulario en el cual puede configurar las empresas para las cuales Ud. desea se descargue la Información. Dentro de la configuración de estas empresas

| logyca sync                                                                                                    | datos de venta e inventarios                                                                                                    |  |
|----------------------------------------------------------------------------------------------------|----------------------------------------------------------------------------------------------------|--|
| Sistema de Ventas e<br>Inventarios DDVI                                                                                                    | Ventas e Inventarios - Descargas Programadas<br>Empresas Relacionadas con la Descarga: 60890                                                                                                    |  |
| <ul> <li>Ventas e Inventarios</li> <li>Empresas</li> <li>Descargas Programadas</li> <li>Reportes</li> <li>Reporte de Mercados</li> <li>Reporte de Seguimiento</li> <li>Reporte de Hoja de Ruta</li> <li>Seguridad</li> <li>Usuarios</li> </ul> | Operador     Campo     No     Criterio     Valor     Agregar     Remover       Razón Social Cliente     Contenga     +     -         Operador     Campo     No     Criterio     Valor     Agregar     Remover       Razón Social Cliente     Contenga     +     -         Se muestran 0 a 0 de 0 Registro(s). |  |
|                                                                                                    | Copyright © 2013 Logyca. Todos los derechos reservados.                                                                                                    |  |

6.1. Damos clic en botón nuevo

| logyca smc                                                                                     | datos de venta e inventarios                            |      |
|------------------------------------------------------------------------------------------------|---------------------------------------------------------|------|
| Sistema de Ventas e<br>Inventarios DDVI                                                        | Ventas e Inventarios - Descargas Programadas            |      |
| → Ventas e Inventarios                                                                         | Empresas Relacionadas con la Descarga. 00050            |      |
| Empresas                                                                                       | Operador Campo No Criterio Valor Agregar Remover        |      |
| Descargas Programadas     Aeportes     Reporte de Mercados                                     | Razón Social Cliente 🗨 🔲 Contenga 💌 🕂 🗕                 |      |
| <ul> <li>Reporte de Seguimiento</li> <li>Reporte de Hoja de Ruta</li> <li>Seguridad</li> </ul> |                                                         |      |
| ► Usuarios                                                                                     | Se muestran 0 a 0 de 0 Registro(s).                     |      |
|                                                                                                | Copyright © 2013 Logyca. Todos los derechos reservados. | tica |

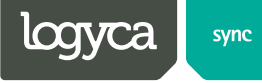

6.2. Si conocemos cuales son nuestros clientes asociados, en el campo valor escribimos el nombre de uno de ellos y seguido damos clic en el botón agregar
 v después ejecutar.

| logyca sync                                                                                                    | datos de venta e inventarios                                                                                                    |
|----------------------------------------------------------------------------------------------------|----------------------------------------------------------------------------------------------------|
| Sistema de Ventas e<br>Inventarios DDVI<br>• Ventas e Inventarios<br>• Empresas                                   | Ventas e Inventarios - Descargas Programadas<br>Adicionar. Empresas Relacionadas con la Descarga: 60921<br>Seleccione inicialmente una de las Empresa Asociadas. |
| Descargas Programadas     Reportes     Reporte de Mercados     Reporte de Seguimiento     Reporte de Hoja de Ruta | Operador     Campo     No     Criterio     Valor     Agregar     Remov       Razón Social       Contenga     1     +     -       2                               |
| Seguridad<br>• Usuarios                                                                                           | Se muestran 0 a 0 de 0 Registro(s).                                                                                                    |
|                                                                                                    | Copyright © 2013 Logyca. Todos los derechos investigación · consultoría · analítica                                                                              |

6.2.1. De lo contrario solo damos clic en el botón ejecutar el listado de socios activos con su empresa.

| logyca                                                                                                    | c                              | datos de venta e inventarios                                                                                                    |                       |                       |
|----------------------------------------------------------------------------------------------------|--------------------------------|----------------------------------------------------------------------------------------------------|-----------------------|-----------------------|
| Sistema de Ventas e<br>Inventarios DDVI<br>→ Ventas e Inventarios<br>→ Empresas                                                 | Ventas e Inve<br>Empresas Rela | entarios - Descargas Programadas<br>acionadas con la Descarga: 60890                                                                                                    | Anrenar Remo          | Ner                   |
| Descargas Programadas     Reportes     Reporte de Mercados     Reporte de Seguimiento     Reporte de Hoja de Ruta     Seguridad | Razón So                       | cial   Contenga  Contenga |                       |                       |
| <ul> <li>Usuarios</li> </ul>                                                                                                    | GIn                            | Razón Social                                                                                                    | Número Identificación | Código Mercado        |
|                                                                                                    | 7701008100015                  | SUPERTIENDAS OLIMPICA                                                                                                    | 890107487             | 1                     |
|                                                                                                    | 770100900000                   | COLSUBSIDIO                                                                                                    | 860007336             | 3                     |
|                                                                                                    | 7707185370005                  | GRANDES SUPERFICIES DE COLOMBIA S.A. CARREFOUR                                                                                                    | 830025638             | 5                     |
|                                                                                                    | 7701011000005                  | CAFAM                                                                                                    | 860013570             | 7                     |
|                                                                                                    | 770100100008                   | ALMACENES EXITO S. A.                                                                                                    | 890900608             | 9                     |
|                                                                                                    | Se muestran 1 a 5 de 5         | Registro(s).                                                                                                    |                       |                       |
|                                                                                                    | Copyright © 2013 Logyca. 1     | Todos los derechos reservados.                                                                                                    | investigación · co    | nsultoría · analítica |

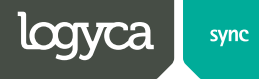

7. Seleccionar el cliente del cual desea generar el reporte de venta e inventarios, dando clic en el botón 📃

| logyca sync                                                       | d                              | atos de venta e inventarios                                        |                       |                |
|-------------------------------------------------------------------|--------------------------------|--------------------------------------------------------------------|-----------------------|----------------|
| Sistema de Ventas e<br>Inventarios DDVI<br>→ Ventas e Inventarios | Ventas e Inve<br>Empresas Rela | ntarios - Descargas Programadas<br>cionadas con la Descarga: 60890 |                       |                |
|                                                                   | Operador<br>Razón Soc          | Campo No Criterio Valor<br>ial    Contenga                         | Agregar Remov         |                |
| ▶ Usuarios                                                        | Gln                            | Razón Social                                                       | Número Identificación | Código Mercado |
|                                                                   | - 7701008100015                | SUPERTIENDAS OLIMPICA                                              | 890107487             | 1              |
|                                                                   | 7701009000000                  | COLSUBSIDIO                                                        | 860007336             | 3              |
|                                                                   | - 7707185370005                | GRANDES SUPERFICIES DE COLOMBIA S.A. CARREFOUR                     | 830025638             | 5              |
|                                                                   | 7701011000005                  | CAFAM                                                              | 860013570             | 7              |
|                                                                   | 7701001000008                  | ALMACENES EXITO S. A.                                              | 890900608             | 9              |
|                                                                   | Se muestran 1 a 5 de 5         | Registro(s).                                                       |                       |                |
| Copyright © 2013 Logyca. Todos los derechos reservados.           |                                |                                                                    |                       |                |

8. Se mostrara la siguiente pantalla

| logyca smc                                                                                                    | date                                                                                                | os de venta e inventa                                                                                              | arios                                                   |                  |
|----------------------------------------------------------------------------------------------------|----------------------------------------------------------------------------------------------------|----------------------------------------------------------------------------------------------------|---------------------------------------------------------|------------------|
| Sistema de Ventas e<br>Inventarios DDVI                                                                                                    | Ventas e Inventa<br>Adicionar. Empresas                                                             | rios - Descargas Program:<br>Relacionadas con la Descarga: U                                                       | adas<br>60965                                           |                  |
| <ul> <li>→ Reporte de Mercados</li> <li>→ Reporte de Seguimiento</li> <li>→ Reporte de Hoja de Ruta</li> <li>→ Seguridad</li> <li>→ Usuarios</li> </ul> | Presione el botón Nuevo (<br>Empresa<br>Empresa Asociada<br>Niveles Autorizados<br>Nivel Geográfico | J) para realizar una nueva programación.     T701234020019 - Pruebas DDVI     T701234020026 - Almacen Pruebas DDVI | Código Mercado<br>Código Descarga<br>5 - PUNTO DE VENTA | 12<br>60965      |
|                                                                                                    | Nivel Categoria - Produ<br>Información Solicitad<br>! Tipo de Información<br>! Formato              | ato                                                                                                    | 2 - PRODUCTO<br>! Reporte<br>! Nivel de Agrupación      | - SELECCIONE     |
|                                                                                                    | Medio de Envío     Archivo Compromido     Copyright © 2013 Logyca. Todos                            | EMAIL                                                                                                    | Email<br>GIn Buzon<br>Activo                            | DRAMOS@GS1CO.ORG |

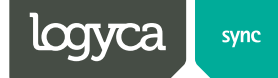

- 9. Especificaciones de la Información solicitada
  - 9.1. En esta opción Ud. debe especificar el Tipo de Información a descargar (Ventas o Inventarios)

| logyca sync                                                                                           | datos de venta e inver                                                                                                    | ntarios                                                |
|----------------------------------------------------------------------------------------------------|----------------------------------------------------------------------------------------------------|--------------------------------------------------------|
| Sistema de Ventas e<br>Inventarios DDVI                                                               | Ventas e Inventarios - Descargas Progra<br>Adicionar. Empresas Relacionadas con la Descarg                                                                                           | amadas<br>ga: 60965                                    |
| Reporte de Mercados     Reporte de Seguimiento     Reporte de Hoja de Ruta     Seguridad     Vusurios | Presione el botón Nuevo ( ) ) para realizar una nueva programac<br>Empresa 7701234020019 - Pruebas DDVI<br>Empresa Asociada 7701234020026 - Almacen Pruebas D<br>Niveles Autorizados | ión.<br>Código Mercado 12<br>DVI Código Descarga 60965 |
|                                                                                                    | Nivel Geográfico<br>Nivel Categoria - Producto                                                                                                    | 5 - PUNTO DE VENTA<br>2 - PRODUCTO                     |
|                                                                                                    | Información Solicitada<br>! Tipo de Información                                                                                                    | Reporte                                                |
|                                                                                                    | Copyright © 2013 Logyca. Todos los derechos reservados.                                                                                                    | Icgyca investigación · consultoría · analítica         |

#### 9.2. Tipo de Reporte

| logyca sync                                                                                                    | datos de venta e inventarios                                                                                                    |
|----------------------------------------------------------------------------------------------------|----------------------------------------------------------------------------------------------------|
| Sistema de Ventas e<br>Inventarios DDVI                                                                          | Ventas e Inventarios - Descargas Programadas<br>Adicionar. Empresas Relacionadas con la Descarga: 60965                                                                                                    |
| <ul> <li>Reporte de Seguimiento</li> <li>Reporte de Hoja de Ruta</li> <li>Seguridad</li> <li>Usuarios</li> </ul> | Empresa     7701234020019 - Pruebas DDVI     Código Mercado     12       Empresa Asociada     7701234020026 - Almacen Pruebas DDVI     Código Descarga     60965       Nivel Geográfico     5 - PUNTO DE VENTA       Nivel Gategoria - Producto     2 - PRODUCTO                                                                                                    |
|                                                                                                    | Información Solicitada I Tipo de Información Ventas I Formato I Formato I Medio de Envío EMAIL CMSOLIDADO CATEGORIA CONSOLIDADO CATEGORIA CONSOLIDADO CATEGORIA CONSOLIDADO REGIÓN EMAIL FILTOS Nivel Categoría FILTOS Nivel Categoría ETALLADO PUNTO DE VENTA CASUDADO CIDADO CONSOLIDADO CONSOLIDADO |
|                                                                                                    | DETALLADO PUNTO DE VENTA PRODUCTO Copyright © 2013 Logyca. Todos los derechos resenados. Logyca investigación · consultoría · analítica                                                                                                    |

9.3. Formato en el cual desea se genere la información.

| logyca sync                                                                                                    | datos de venta e inventarios                                                                                                    |
|----------------------------------------------------------------------------------------------------|----------------------------------------------------------------------------------------------------|
| Sistema de Ventas e<br>Inventarios DDVI<br>• Ventas e Inventarios<br>• Empresas<br>• Descergas Programadas<br>• Reportes | Ventas e Inventarios - Descargas Programadas         Adicionar. Empresas Relacionadas con la Descarga: 60965         Image: Image: Image |
|                                                                                                    | Presione el botón Nuevo (III) para realizar una nueva programación.<br>Empresa 7701234020019 - Pruebas DDVI Código Mercado 12<br>Empresa Asociada 7701234020026 - Almacen Pruebas DDVI Código Descarga 60965                                                                                                    |
| → Usuarios                                                                                                    | Nivel Geográfico 5 - PUNTO DE VENTA<br>Nivel Categoria - Producto 2 - PRODUCTO                                                                                                    |
|                                                                                                    | Información Solicitada I Tipo de Información Ventas  Ventas I Reporte DETALLADO PUNTO DE VENTA PRODUCTO                                                                                                    |
|                                                                                                    | I Formato     SELECCIONE     I Nivel de Àgrupación       I Medio de Envio                                                                                                    |
|                                                                                                    | Archivo Compromido EXCEL - XLS     Activo      Filtros Nivel Geográfico     Filtros Nivel Categoría                                                                                                    |
|                                                                                                    | Copyright © 2013 Logyca. Todos los derechos resensados.                                                                                                    |
|                                                                                                    |                                                                                                    |

9.4. Los reportes pueden ser agrupados de forma Diaria, Semanal, Quincenal y ménsula

| logyca sync                                                                                                    | datos de ver                                                          | nta e inventa                        | irios                              |                                       |  |
|----------------------------------------------------------------------------------------------------|-----------------------------------------------------------------------|--------------------------------------|------------------------------------|---------------------------------------|--|
| Sistema de Ventas e<br>Inventarios DDVI                                                                                 | Ventas e Inventarios - Desc<br>Adicionar. Empresas Relacionadas       | argas Programa<br>s con la Descarga: | adas<br>60965                      |                                       |  |
| <ul> <li>→ Ventas e Inventarios</li> <li>→ Empresas</li> <li>→ Descargas Programadas</li> <li>&gt; Bescardor</li> </ul> |                                                                       | 99                                   | •                                  |                                       |  |
| Reporte de Mercados                                                                                                    | Presione el botón Nuevo ( 🛄 ) para realizar u                         | na nueva programación.               |                                    |                                       |  |
| Reporte de Seguimiento     Reporte de Hoja de Ruta     Seguridad                                                        | Empresa 7701234020019 -<br>Empresa Asociada 7701234020026 -           | Pruebas DDVI<br>Almacen Pruebas DDVI | Código Mercado<br>Código Descarga  | 12<br>60965                           |  |
| ►Usuarios                                                                                                    | Niveles Autorizados<br>Nivel Geográfico<br>Nivel Categoria - Producto |                                      | 5 - PUNTO DE VENTA<br>2 - PRODUCTO |                                       |  |
|                                                                                                    | Información Solicitada                                                |                                      |                                    |                                       |  |
|                                                                                                    | ! Tipo de Información Ventas                                          | •                                    | ! Reporte                          | DETALLADO PUNTO DE VENTA PRODUCTO 👻   |  |
|                                                                                                    | Pormato SELECCIONE                                                    |                                      | ! Nivel de Agrupación              | DIARIO 🔻                              |  |
|                                                                                                    | Medio de Envío CSV 1                                                  |                                      | Email<br>Gin Buzon                 | DIARIO<br>SEMANAL D.ORG               |  |
|                                                                                                    | Archivo Compromido EDIFACT<br>EXCEL - XLS                             |                                      | Activo                             | QUINCENAL<br>MENSUAL                  |  |
|                                                                                                    | Filtros Nivel Geográfico     Filtro                                   | s Nivel Categoría                    |                                    |                                       |  |
|                                                                                                    | Copyright © 2013 Logyca. Todos los derechos reserv                    | ados.                                | logyca 📕 in                        | westigación · consultoría - analítica |  |
|                                                                                                    |                                                                       |                                      |                                    |                                       |  |

En el campo **Email GIn Buzón** aparecerá el mail asociado al usuario logueado, si se desea este se puede cambiar. (A este correo será enviado el reporte correspondiente en un tiempo Max de 20 min)

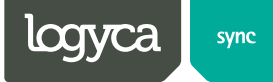

10. Fin de la programación Básica

Después de parame trisados todos los campos, se debe dar clic en el botón guardar ubicado en la parte superior. (Se debe validar el mensaje de confirmación en la parte superior)

| logyca sync                                                            | datos de venta e inven                                                                                                    | tarios                              |                                         |
|------------------------------------------------------------------------|----------------------------------------------------------------------------------------------------|-------------------------------------|-----------------------------------------|
| Sistema de Ventas e<br>Inventarios DDVI<br>+ Ventas e Inventarios      | Ventas e Inventarios - Descargas Program<br>Adicionar.                                                                                                    | adas                                |                                         |
| Empresas     Descargas Programadas     Reportes     Eacode de Marcados | La Programación se realizó correctamente.                                                                                                    |                                     |                                         |
| Reporte de Seguimiento     Reporte de Hoja de Ruta     Seguridad       |                                                                                                    |                                     |                                         |
| ►Usuanos                                                               | Presione el boton Nuevo ( IMR ) para realizar una nueva programación.<br>Empresa 7701234020019 - Pruebas DDVI<br>Empresa Asociada 7701234020026 - Almacen Pruebas DDV | Código Mercado<br>I Código Descarga | 12<br>61005                             |
|                                                                        | Niveles Autorizados<br>Nivel Geográfico<br>Nivel Categoria - Producto                                                                                                 | 5 - PUNTO DE VENTA<br>2 - PRODUCTO  | 1                                       |
|                                                                        | Información Solicitada                                                                                                    | Panada                              |                                         |
|                                                                        | Formato                                                                                                    | Nivel de Agrupación                 |                                         |
|                                                                        | Medio de Envío EMAIL V                                                                                                    | GIn Buzon<br>Activo                 | DRAMOS@GSICO.ORG                        |
|                                                                        | Filtros Nivel Geográfico Filtros Nivel Categoría                                                                                                    |                                     |                                         |
|                                                                        | Copyright © 2013 Logycal. Todos los derechos reservados.                                                                                                    | logyca                              | investigación - consultoría - analítica |

11. Programación Adicional: la herramienta también permite hacer filtros geográficos y por categoría LOGYCA / SYNC Estos los puede hacer mediante los botones que se encuentran ubicados en la parte inferior de la configuración de la descarga.

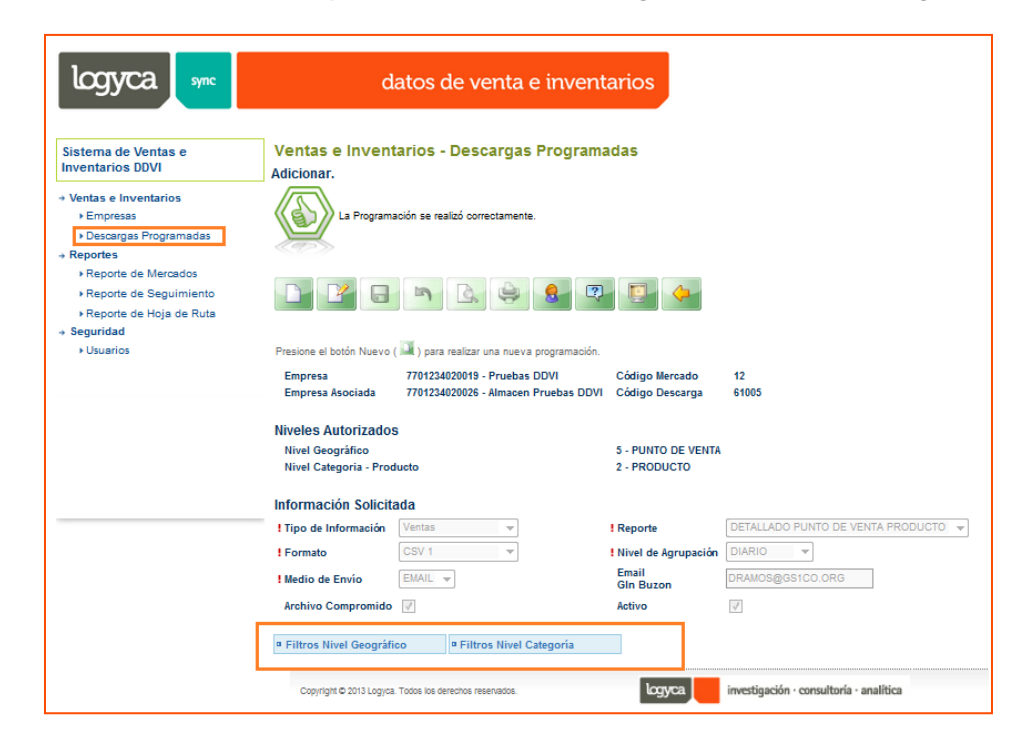

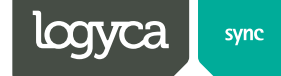

#### 12. Filtros

12.1. Filtro nivel Geográfico: Filtros Nivel Geográfico

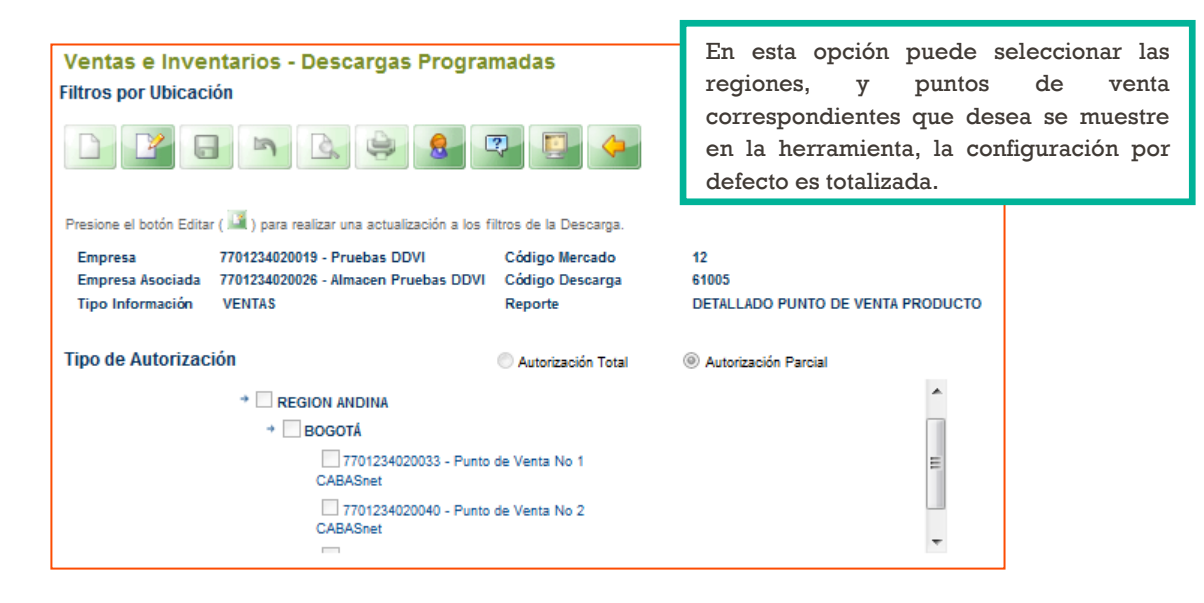

12.2. Filtro Nivel Categoría

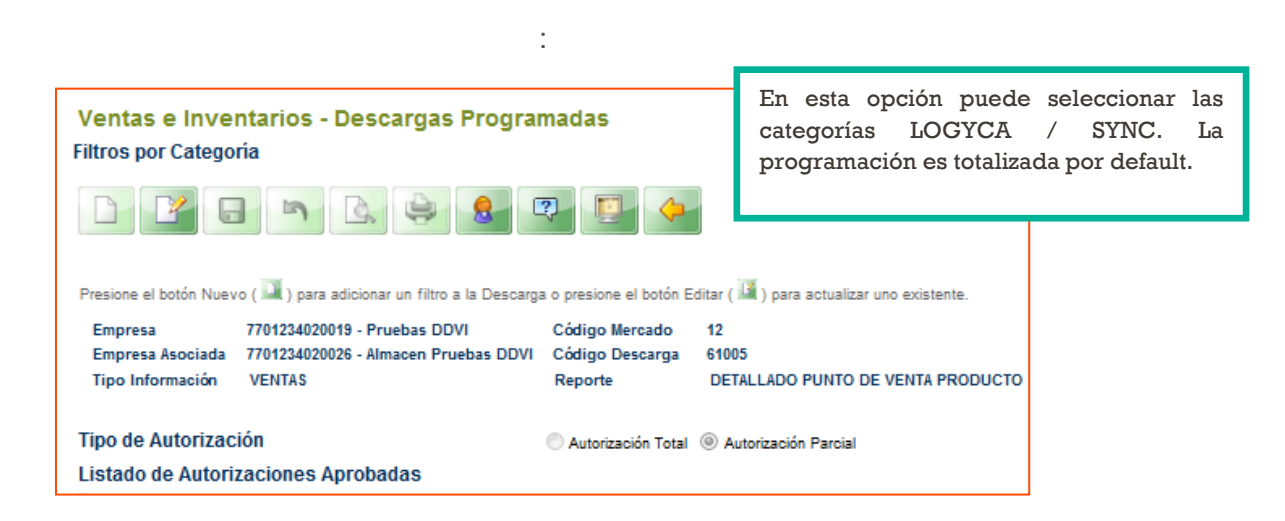

 Validar la correcta recepción del informe, este es enviado al correo configurado en la descarga, y la cuenta remitente es: <u>LogycaSync@LogycaSync.com</u> y el asunto del correo es **Informe de datos de venta e Inventarios**

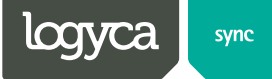

### 3. Reportes

#### **3.1 Reporte de Mercados**

**Objetivo:** A través de esta opción usted puede consultar las cadenas asociadas a su empresa.

Para ejecutar esta opción: Reportes > Reporte de Mercados

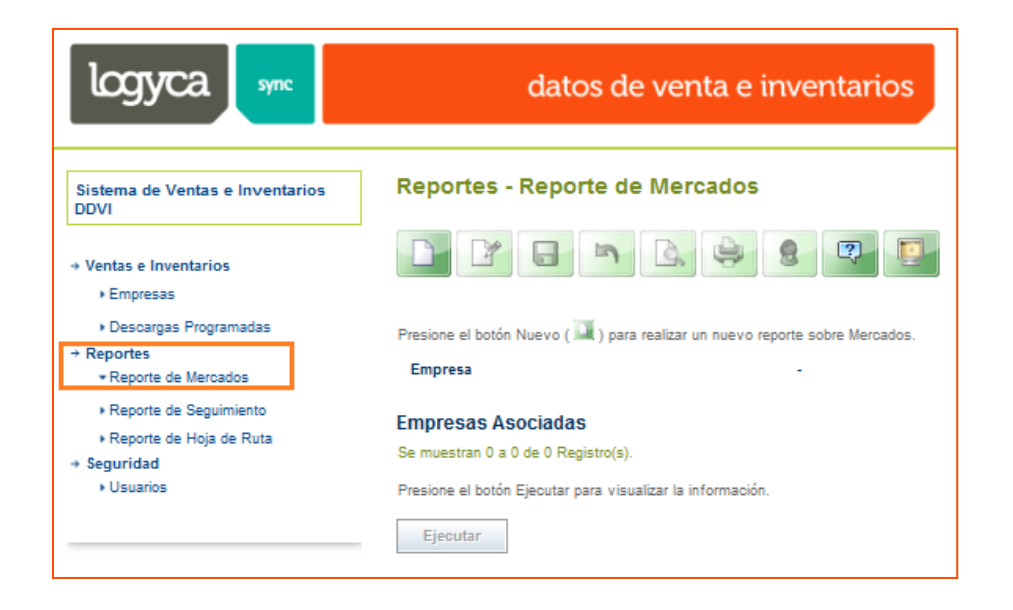

1. Para visualizar las cadenas activas, damos clic en el botón Nuevo esplegara la lista de las cadenas actualmente activas.

| logyca sync                                                                           |                                                 | datos de venta e inventarios                                           |               |
|---------------------------------------------------------------------------------------|-------------------------------------------------|------------------------------------------------------------------------|---------------|
| Sistema de Ventas e Inventarios<br>DDVI                                               | Reportes -<br>Adicionar.                        | Reporte de Mercados                                                    |               |
| Ventas e Inventarios     Empresas                                                     |                                                 |                                                                        |               |
| Descargas Programadas     Reportes     Reporte de Mercados     Reporte de Seguimiento | Presione el botón<br>Empresas As                | Nuevo ( 💷 ) para realizar un nuevo reporte sobre Mercados.<br>sociadas | Gin           |
| <ul> <li>Reporte de Hoja de Ruta</li> </ul>                                           | 15157                                           | CAFAM                                                                  | 7701011000005 |
| → Seguridad                                                                           | 15336                                           | SUPERTIENDAS OLIMPICA                                                  | 7701008100015 |
| Usuarios                                                                              | 17440                                           | ALMACENES EXITO S. A.                                                  | 7701001000008 |
|                                                                                       | 17668                                           | COLSUBSIDIO                                                            | 7701009000000 |
|                                                                                       | 18632                                           | GRANDES SUPERFICIES DE COLOMBIA S.A. CARREFOUR                         | 7707185370005 |
|                                                                                       | Se muestran 1 a<br>Presione el botó<br>Ejecutar | l 5 de 5 Registro(s).<br>n Ejecutar para visualizar la información.    |               |

2. Damos clic en el botón ejecutar

, este abrirá una página alterna

| ii 4 1 of 2 ? ▶ ▶ ↓ ↓                  | Find   Next      | R. ©               |             |                      |                  |   |
|----------------------------------------|------------------|--------------------|-------------|----------------------|------------------|---|
| logyca smc                             |                  | datos de ve        | enta e inve | entarios             |                  |   |
|                                        | R                | eporte de M        | ercados     |                      |                  |   |
|                                        | Empresa:         | BEIERSDORF S.A     | BDF         |                      |                  |   |
|                                        | Fecha Ejecución: | 4/8/2013 4:44:35 F | PM          |                      |                  |   |
| Proveedor                              |                  | Gin                | Nit         | Activo en<br>Mercado | Contacto         |   |
| CAFAM                                  |                  |                    |             |                      |                  | = |
| MERCADOS ACTIVOS                       |                  |                    |             |                      |                  |   |
| MEDIO DE ENVIO : CARVAJAL EDI          |                  |                    |             |                      |                  |   |
| MERCADO: CAFAM DETALLADO PUNTOVEN      | ITA PRODUCTO     |                    |             |                      |                  |   |
| BEIERSDORF S.A BDF                     |                  | 7702003000003      | 890305795   | SI                   | Constanza Pelaez |   |
| TOTAL REGISTROS POR MERCADO: 1         |                  |                    |             |                      |                  |   |
| TOTAL REGISTROS POR MEDIO DE ENVIO: 1  |                  |                    |             |                      |                  |   |
| TOTAL REGISTROS POR ESTADO: 1          |                  |                    |             |                      |                  |   |
| TOTAL REGISTROS POR EMPRESA CLIENTE: 1 |                  |                    |             |                      |                  |   |
| SUPERTIENDAS OLIMPICA                  |                  |                    |             |                      |                  |   |

Ejecutar

Con el scroll ubicado a mano izquierda podemos subir y bajar la información, para de esta forma validar la configuración de cada una de ellas

3. Exporta el reporte Damos clic en el botón Exportar, ubicado en la parte superior de la pantalla, allí podremos escoger el tipo de formato solicitado, y exportar el informe.

| i4 4 1 of 1 ▷ ▷i φ 100%                | ▼ Fi             | nd   Next 🔤 🔀  | ■ ③ 🖨                                             | ata                  |               |          |
|----------------------------------------|------------------|----------------|---------------------------------------------------|----------------------|---------------|----------|
| logyca sm                              |                  | datos          | CSV (comma delimite<br>PDF<br>MHTML (web archive) | <sup>d)</sup> rios   |               |          |
|                                        | R                | eporte c       | Excel<br>TIFF file                                |                      |               |          |
|                                        | Empresa:         | Pruebas D      | Word                                              |                      |               |          |
|                                        | Fecha Ejecución: | 4/10/2013 12:3 | 3:00 PM                                           |                      |               |          |
| Proveedor                              |                  | GIn            | Nit                                               | Activo en<br>Mercado |               | Contacto |
| Almacen Pruebas DDVI                   |                  |                |                                                   |                      |               |          |
| MERCADOS ACTIVOS                       |                  |                |                                                   |                      |               |          |
| MEDIO DE ENVIO : EDI AS2               |                  |                |                                                   |                      |               |          |
| MERCADO: Almacen Pruebas DDVI          |                  |                |                                                   |                      |               |          |
| Pruebas DDVI                           |                  | 770123402001   | 9 800047326                                       | SI                   | prueba pepito |          |
| TOTAL REGISTROS POR MERCADO: 1         |                  |                |                                                   |                      |               |          |
| TOTAL REGISTROS POR MEDIO DE ENVIO: 1  |                  |                |                                                   |                      |               |          |
| TOTAL REGISTROS POR ESTADO: 1          |                  |                |                                                   |                      |               |          |
| TOTAL REGISTROS POR EMPRESA CLIENTE: 1 |                  |                |                                                   |                      |               |          |

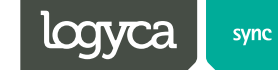

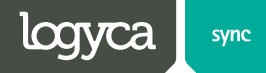

### 3.2 Reporte de Seguimiento

Objetivo: A través de esta opción se le puede hacer seguimiento a los procesos Recepción, Validación, Carga, Envíos a Terceros entre otros, asociados a los archivos de Ventas e Inventarios enviados por la cadena.

Para ejecutar esta opción: Reportes > Reporte de Seguimiento

| logyca sync                                                                                                    | datos                                                                          | de venta e inventarios                                                     | Idioma<br>Rol | Español   DDVI - Administrador Proveedor      | Bienvenido<br>PRUEBAS gS1<br>Pruebas DDVI | Cerrar Sesión |
|----------------------------------------------------------------------------------------------------|--------------------------------------------------------------------------------|----------------------------------------------------------------------------|---------------|-----------------------------------------------|-------------------------------------------|---------------|
| Sistema de Ventas e Inventarios<br>DDVI<br>→ Ventas e Inventarios                                                                                                    | Reportes - Reporte                                                             | de Seguimiento                                                             |               |                                               |                                           |               |
| + Empresas     + Descargas Programadas     + Reportes     + Reporte de Mercados     * Reporte de Seguimiento     + Reporte de Hoja de Ruta     + Seguinda     + Usuarios | Reportes de Seguimi<br>Presione el botón Nuevo (<br>Empresa<br>Datos Generales | ento Resultados<br>() para realizar una nueva consulta sobre la trazz<br>- | ıbilidad.     |                                               |                                           |               |
|                                                                                                    | I Reporte I Tipo de Filtro I Fecha Inicial Chequee las empresas que d          | Por Fecha de Recepción                                                     | I F           | Por Fecha de Corte<br>echa Final<br>Ejecutar. |                                           |               |
|                                                                                                    | Ejecutar<br>Empresas Asociadas<br>Se muestran 0 a 0 de 0 Regi                  | stro(s).                                                                   |               |                                               |                                           |               |
|                                                                                                    | Copyright © 2013 Logyca. Todo<br>reservados.                                   | s los derechos logyca                                                      | investiga     | ción · consultoría · analítica                |                                           |               |

1. Damos clic en el botón Nuevo

| logyca sm                                                      | datos de venta e inventarios                                                                    |  |  |  |  |  |  |
|----------------------------------------------------------------|-------------------------------------------------------------------------------------------------|--|--|--|--|--|--|
| Sistema de Ventas e Inventarios<br>DDVI                        | Reportes - Reporte de Seguimiento                                                               |  |  |  |  |  |  |
| <ul> <li>→ Ventas e Inventarios</li> <li>→ Empresas</li> </ul> |                                                                                                 |  |  |  |  |  |  |
| Descargas Programadas                                          | Reportes de Seguimiento Resultados                                                              |  |  |  |  |  |  |
| → Reportes • Reporte de Mercados                               | Presione el botón Nuevo ( 🔄 ) para realizar una nueva consulta sobre la trazabilidad.           |  |  |  |  |  |  |
| ▼Reporte de Seguimiento                                        | Empresa 7701234020019 - Pruebas DDVI                                                            |  |  |  |  |  |  |
| Reporte de Hoja de Ruta                                        |                                                                                                 |  |  |  |  |  |  |
| Seguridad                                                      | Datos Generales                                                                                 |  |  |  |  |  |  |
| ( Gadanos                                                      | Peporte SELECCIONE V                                                                            |  |  |  |  |  |  |
|                                                                | l Tipo de Filtro   Por Fecha de Recepción  Por Fecha de Corte                                   |  |  |  |  |  |  |
|                                                                | ! Fecha Inicial                                                                                 |  |  |  |  |  |  |
|                                                                | Chequee las empresas que desea asociar al reporte y posteriormente presione el botón Elecutar.  |  |  |  |  |  |  |
|                                                                | Ejeoutar                                                                                        |  |  |  |  |  |  |
|                                                                | Empresas Asociadas                                                                              |  |  |  |  |  |  |
|                                                                | ld. Cliente Gln 🔳                                                                               |  |  |  |  |  |  |
|                                                                | 31978 Almacen Pruebas DDVI 7701234020028 🗐                                                      |  |  |  |  |  |  |
|                                                                | Se muestran 1 a 1 de 1 Registro(s).                                                             |  |  |  |  |  |  |
|                                                                |                                                                                                 |  |  |  |  |  |  |
|                                                                | Copyright © 2013 Logyca. Todos los derechos investigación - consultoría - analítica reservados. |  |  |  |  |  |  |

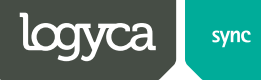

- 2. Debe seleccionar el reporte de su interés:
  - Totales por proveedor Reportado: Muestra el total de documentos de ventas e inventarios recibidos.
  - **Totales por stage:** Muestra el total de documentos recibidos, cargados y enviados por cadena.
  - **Detallado recepción:** Muestra el detallado (Hora, nombre documento, estado de recepción) de los documentos recibidos, por cadena.
  - Detallado Validación y Carga: Muestra el detallado de los documentos procesados(Hora de cargue, Nombre de documento, estado de carga(satisfactorio error))
  - Detallado Envíos: Muestra el detallado de los documentos enviados hacia terceros(AS2,CEn EDI)

| logyca sm                                                      | datos de venta e inventarios                                                                    |
|----------------------------------------------------------------|-------------------------------------------------------------------------------------------------|
| Sistema de Ventas e Inventarios<br>DDVI                        | Reportes - Reporte de Seguimiento                                                               |
| <ul> <li>→ Ventas e Inventarios</li> <li>→ Empresas</li> </ul> | I I I N L + 8 2 2                                                                               |
| Descargas Programadas                                          | Reportes de Seguimiento Resultados                                                              |
| → Reportes                                                     |                                                                                                 |
| Reporte de Mercados                                            | Presione el boton Nuevo ( JMR ) para realizar una nueva consulta sobre la trazabilidad.         |
| * Reporte de Hoja de Ruta                                      | Empresa 7701234020019 - Pruebas DDVI                                                            |
| → Seguridad                                                    | Datos Generales                                                                                 |
| ► Usuarios                                                     | Reporte SELECCIONE                                                                              |
|                                                                |                                                                                                 |
|                                                                | ! Tipo de Filtro         TOTALES POR STAGE         O Por Fecha de Corte                         |
|                                                                | Fecha Inicial DETALLADO VALUDACIÓN Y CARGA     Fecha Final     DETALLADO VALUDACIÓN Y CARGA     |
|                                                                | Chequee las empresas que desea asociar al reporte y posteriormente presione el botón Ejecutar.  |
|                                                                | Ejecutar                                                                                        |
|                                                                | Empresas Asociadas                                                                              |
|                                                                | ld. Cliente Gin                                                                                 |
|                                                                | 31978 Almacen Pruebas DDVI 7701234020026                                                        |
|                                                                | Se muestran 1 a 1 de 1 Registro(s).                                                             |
|                                                                | Copyright © 2013 Logyca. Todos los derechos investigación · consultoría · analítica reservados. |

3. Selección del periodo sobre el cual desea realizar la búsqueda:

| logyca sync                                                                    | datos                                       | s de venta e inventarios                       | Idioma<br>Rol  | Español<br>DDVI - Administrador Proveedor | Bienvenido<br>PRUEBAS gS1<br>Pruebas DDVI | Cerrar Sesión |
|--------------------------------------------------------------------------------|---------------------------------------------|------------------------------------------------|----------------|-------------------------------------------|-------------------------------------------|---------------|
| Sistema de Ventas e Inventarios<br>DDVI                                        | Reportes - Reporte                          | e de Seguimiento                               | 1              |                                           |                                           |               |
| Ventas e Inventarios     Empresas     Descarras Programadas                    |                                             |                                                |                |                                           |                                           |               |
| → Reportes                                                                     | Reportes de Seguimie                        | Resultados                                     |                |                                           |                                           |               |
| Reporte de Mercados                                                            | Presione el botón Nuevo (                   | ) para realizar una nueva consulta sobre la tr | azabilidad.    |                                           |                                           |               |
| <ul> <li>▼Reporte de Seguimiento</li> <li>▶ Reporte de Hoja de Ruta</li> </ul> | Empresa                                     | 7701234020019 - Pruebas DDVI                   |                |                                           |                                           |               |
| → Seguridad                                                                    | Datos Generales                             |                                                |                |                                           |                                           |               |
| ► Usuarios                                                                     | ! Reporte                                   | SELECCIONE                                     | •              |                                           |                                           |               |
|                                                                                | ! Tipo de Filtro                            | Por Fecha de Recepción                         | © F            | or Fecha de Corte                         |                                           |               |
|                                                                                | ! Fecha Inicial                             |                                                | ! Fe           | cha Final                                 |                                           |               |
|                                                                                | Chequee las empresas que d                  | esea asociar al reporte y posteriormente presi | one el botón E | ecutar.                                   |                                           |               |
|                                                                                | Ejecutar                                    |                                                |                |                                           |                                           |               |
|                                                                                | Empresas Asociadas                          |                                                |                |                                           |                                           |               |
|                                                                                | ld. Cliente                                 | Gin                                            |                |                                           |                                           |               |
|                                                                                | 31978 Almacen Pruebas D                     | OVI 7701234020028                              |                |                                           |                                           |               |
|                                                                                | Se muestran 1 a 1 de 1 Regi                 | stro(s).                                       |                |                                           |                                           |               |
|                                                                                | Copyright © 2013 Logyca. Tod<br>reservados. | os los derechos logyca                         | investiga      | ción · consultoría · analítica            |                                           |               |

4. Seleccionar las cadenas o cadenas alas cuales desea visualizar la información.

| logyca sm                                                         | datos de venta e inventarios                                                                                                    |  |  |  |  |  |
|-------------------------------------------------------------------|----------------------------------------------------------------------------------------------------|--|--|--|--|--|
| Sistema de Ventas e Inventarios<br>DDVI                           | Reportes - Reporte de Seguimiento                                                                                                    |  |  |  |  |  |
| <ul> <li>→ Ventas e Inventarios</li> <li>&gt; Emoresas</li> </ul> | I I I N L + 8 9                                                                                                    |  |  |  |  |  |
|                                                                   | Reportes de Seguimiento         Resultados           Presione el botón Nueur ( U) para realizar una pueva consulta sobre la travabilidad                                                                                                    |  |  |  |  |  |
| Reporte de Seguimiento     Reporte de Hoja de Ruta                | Empresa 7701234020019 - Pruebas DDVI                                                                                                    |  |  |  |  |  |
| → Seguridad ↓ Usuarios                                            | Patos Generales       ! Reporte       SELECCIONE                                                                                                    |  |  |  |  |  |
|                                                                   | I Tipo de Filtro               Por Fecha de Recepción           I Fecha Inicial         Image: Secha Final         Image: Secha Final         Image |  |  |  |  |  |
|                                                                   | Chequee las empresas que desea asociar al reporte y posteriormente presione el botón Ejecutar.                                                                                                    |  |  |  |  |  |
|                                                                   | Ejecutar                                                                                                    |  |  |  |  |  |
|                                                                   | Empresas Asociadas<br>Id. Cliente Gln                                                                                                    |  |  |  |  |  |
|                                                                   | 31978 Almacen Pruebas DDVI 7701234020026 V<br>Se muestran 1 a 1 de 1 Registro(s).                                                                                                    |  |  |  |  |  |
|                                                                   | Copyright © 2013 Logyca. Todos los derechos investigación · consultoría · analítica reservados.                                                                                                    |  |  |  |  |  |

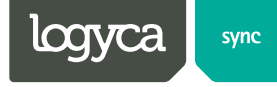

5. Dar clic en el botón Ejecutar. Resultados. y visualizar la información en la pestaña

| logyca 🦛                                                      | datos de venta e inventarios                                                                                             |
|---------------------------------------------------------------|----------------------------------------------------------------------------------------------------|
| Sistema de Ventas e Inventarios<br>DDVI                       | Reportes - Reporte de Seguimiento                                                                                        |
| → Ventas e Inventarios Empresas                               |                                                                                                    |
| <ul> <li>Descargas Programadas</li> <li>→ Reportes</li> </ul> | Reportes de Seguimiento Resultados                                                                                       |
| Reporte de Mercados                                           | Presione el botón Nuevo ( 🛄 ) para realizar una nueva consulta sobre la trazabilidad.                                    |
| Reporte de Seguimiento     Reporte de Hoia de Ruta            | Empresa 7701234020019 - Pruebas DDVI                                                                                     |
| → Seguridad → Usuarios                                        | Datos Generales Preporte DETALLADO RECEPCIÓN                                                                             |
|                                                               | Tipo de Filtro   Por Fecha de Recepción  Por Fecha de Corte                                                              |
|                                                               | ! Fecha Inicial 1/4/2013 : ! Fecha Final 13/4/2013                                                                       |
|                                                               | Chequee las empresas que desea asociar al reporte y posteriormente presione el botón Ejecutar.                           |
|                                                               | Empresas Asociadas                                                                                                    |
|                                                               | Id.     Cliente     GIn       31978     Almacen Pruebas DDVI     7701234020028       Se muestran 1 a 1 de 1 Registro(s). |
|                                                               | Copyright © 2013 Logyca. Todos los derecitos reservados.                                                                 |

Pestaña Resultados: Resultados Aquí puede visualizar la información resultado del Reporte y exportar su contenido Excel.

Ejecutar

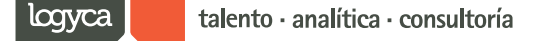

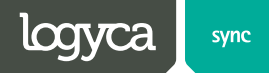

#### **3.3 Reporte de Ventas e Inventarios**

**Objetivo:** A través de esta opción se puede generar vía web información (consolidada y de detalle) de Ventas e Inventarios para una cadena especifica. El formulario permite generar información para un periodo de fechas específico y con un nivel de agrupamiento predeterminado (diario, semanal, quincenal o mensual).

Para ejecutar esta opción: Ventas e Inventarios > Reporte de Ventas e Inventarios

1. Dar clic en el botón Nuevo 🔤 el cual Permite crear y configurar un nuevo reporte.

| logyca                                                                                                    | datos de venta e inventarios                                                                                                    |
|----------------------------------------------------------------------------------------------------|----------------------------------------------------------------------------------------------------|
| Sistema de Ventas e Inventarios<br>DDVI                                                                                           | Reportes - Reporte de Ventas e Inventarios                                                                                                    |
| <ul> <li>→ Ventas e Inventarios</li> <li>→ Empresas</li> </ul>                                                                    | 🕒 🖌 🖶 😓 🤮 🚭 😨                                                                                                    |
| <ul> <li>Descargas Programadas</li> <li>→ Reportes</li> <li>→ Reporte de Mercados</li> <li>→ Reporte de Seguimiento</li> </ul>    | Presione el botón Nuevo (IIII) para realizar un nuevo reporte de Ventas o Inventarios.<br>Empresa - Código Mercado<br>Empresa Asociada - Código Descarga |
| <ul> <li>* Reporte de Ventas e Inventarios</li> <li>• Reporte de Hoja de Ruta</li> <li>→ Seguridad</li> <li>• Usuarios</li> </ul> | Niveles Autorizados<br>Nivel Geográfico -<br>Nivel Categoria - Producto -                                                                                |
|                                                                                                    | Información General<br>1 Tipo de Información v I Reporte v<br>1 Formato WEB v I Nivel de Agrupación DIARIO v<br>I Fecha Inicial I Fecha Final v          |
|                                                                                                    | Presione el botón Ejecutar para visualizar la información.<br>Elecutar                                                                                   |
|                                                                                                    | Filtros Nivel Geográfico Copyright 8 2013 Logyca. Todos los derechos     Icryca investigación - consultoría - analítica                                  |

Si conocemos cuales son nuestros clientes asociados, en el campo valor escribimos el nombre de uno de ellos y seguido damos clic en el botón agregar y después ejecutar.

| logyca sm                                                                                                    | datos de venta e inventarios Idioma Español Rol DDVI - Administrador Proveedor PRUEBAS g S1 Pruebas DDVI Audiona Español PRUEBAS g S1 Pruebas DDVI Audiona DDVI |
|----------------------------------------------------------------------------------------------------|----------------------------------------------------------------------------------------------------|
| Sistema de Ventas e Inventarios                                                                                                    | Reportes - Reporte de Ventas e Inventarios                                                                                                    |
| DDVI<br>→ Ventas e Inventarios                                                                                                    | Nuevo Reporte.<br>Seleccione la Empresa Relacionada.                                                                                                    |
| <ul> <li>Empresas</li> <li>Descargas Programadas</li> <li>→ Reportes</li> <li>→ Reporte de Mercados</li> </ul>                                                    | Operador     Campo     No     Criterio     Valor     Agregar     Remover           Razón Social           Contenga                                              |
| <ul> <li>Reporte de Seguimiento</li> <li>▼Reporte de Ventas e Inventarios</li> <li>Reporte de Hoja de Ruta</li> <li>→ Seguridad</li> <li>&gt; Usuarios</li> </ul> | Se muestran 0 a 0 de 0 Registro(s).                                                                                                    |
|                                                                                                    | Copyright © 2013 Logyca. Todos los derechos investigación - consultoría - analítica reservados.                                                                 |

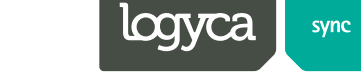

3. Seleccionar el cliente del cual desea generar el reporte de venta e inventarios, dando clic en el botón 🧾

| logyca sync                                                                                                    | datos de venta e inventarios                                                                    |
|----------------------------------------------------------------------------------------------------|-------------------------------------------------------------------------------------------------|
|                                                                                                    | Reportes - Reporte de Ventas e Inventarios                                                      |
| Sistema de Ventas e Inventarios<br>DDVI                                                                          | Nuevo Reporte                                                                                   |
| → Ventas e Inventarios                                                                                           | Onersder Campo No Criteria Valor Annors Demovar                                                 |
| Empresas                                                                                                    | operador campo no cinento valor Agregar Reinover                                                |
| Descargas Programadas                                                                                            | Kazon Social     Contenga                                                                       |
| → Reportes                                                                                                    |                                                                                                 |
| <ul> <li>Reporte de Mercados</li> <li>Reporte de Seguimiento</li> <li>Reporte de Ventas e Inventarios</li> </ul> |                                                                                                 |
| <ul> <li>Reporte de Hoja de Ruta</li> </ul>                                                                      | Gin Razón Social Número Identificación Código Mercado                                           |
| → Seguridad Isuarios                                                                                             |                                                                                                 |
|                                                                                                    | Se muestran 1 a 1 de 1 Registro(s).                                                             |
|                                                                                                    | Copyright © 2013 Logyca. Todos los derechos investigación - consultoría - analítica reservados. |

4. Especificaciones de la Información solicitada En esta opción Ud. debe especificar el Tipo de Información a descargar Ventas o Inventarios, Tipo de Reporte, Nivel de Agrupación, Fechas de ejecución.

| logyca sync                                                                                                    | dato                                                                                                    | s de venta e inventa    | ntios Idioma<br>Rol                                                                           | Español   DDVI - Administrador Proveedor     | Bienvenido<br>PRUEBAS gS1<br>Pruebas DDVI | Cerrar Sesión |
|----------------------------------------------------------------------------------------------------|----------------------------------------------------------------------------------------------------|-------------------------|-----------------------------------------------------------------------------------------------|----------------------------------------------|-------------------------------------------|---------------|
| Sistema de Ventas e Inventarios<br>DDVI<br>Ventas e Inventarios<br>Empresas<br>Descargas Programadas<br>Reporte de Mercados<br>Reporte de Mercados<br>Reporte de Ventas e Inventarios<br>Reporte de Hoja de Ruta<br>Comparte de Hoja de Ruta | Reportes - Reporte d<br>Presione el botón Nuevo ( )<br>Empresa 77012<br>Empresa Asociada 77012<br>Niveles Autorizados<br>Nivel Geográfico<br>Nivel Categoría - Producto                                               | le Ventas e Inventarios | tas o Inventarios.<br>Código Mercado<br>Código Descarga<br>5 - PUNTO DE VENTA<br>2 - PRODUCTO | 12                                           |                                           |               |
| • Usuarios                                                                                                    | Información General<br>! Tipo de Información SEL<br>! Formato WEB<br>! Fecha Inicial<br>Presione el botón Ejecutar para<br>Eiecutar<br>n Filtros Nivel Geográfico<br>Copyright © 2013 Logyos. Todos la<br>reservados. | eCCIONE                 | ! Reporte<br>! Nivel de Agrupación<br>! Fecha Final<br>a investigación                        | - SELECCIONE DIARIO  Consultoría - analítica |                                           | ]             |

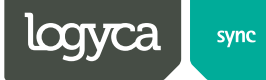

5. Dar clic en el botón ejecutar, este mostrara una página emergente la cual mostrara la información solicitada y Ud. la podrá exportar.

| I | 4 4 1 of 2 ? 🕨 🖡 | ¢ 100% •             | Find   Next                               |                                                                                                    |              |            |            |    |
|---|------------------|----------------------|-------------------------------------------|----------------------------------------------------------------------------------------------------|--------------|------------|------------|----|
|   | logyca symc      | DETALLADO PUN        | datos o<br>Ventas<br>To de venta producto | Export i file with report data<br>CSV (comma delimited)<br>PDF<br>MHTML (web archive)<br>Excel<br>TIFF file<br>Word | s            |            |            |    |
|   |                  | 01/09/20             | 012 - 20/09/2012                          |                                                                                                    |              |            |            |    |
|   | GLN CLIENTE      | CLIENTE              | GLN PROVEEDOR                             | PROVEEDOR                                                                                                    | FECHA INICIO | FECHAFIN   | TIEMPO     |    |
|   | 7701234020026    | Almacen Pruebas DDVI | 7701234020019                             | Pruebas DDVI                                                                                                    | 01/09/2012   | 20/09/2012 | 01/09/2012 | F≡ |
|   | 7701234020026    | Almacen Pruebas DDVI | 7701234020019                             | Pruebas DDVI                                                                                                    | 01/09/2012   | 20/09/2012 | 01/09/2012 | F  |
|   | 7701234020026    | Almacen Pruebas CDVI | 7701234020019                             | Pruebas DDVI                                                                                                    | 01/09/2012   | 20/09/2012 | 01/09/2012 | F  |
|   | 7701234020026    | Almacen Pruebas DDVI | 7701234020019                             | Pruebas DDVI                                                                                                    | 01/09/2012   | 20/09/2012 | 01/09/2012 | F  |
|   | 7701234020026    | Almacen Pruebas DDVI | 7701234020019                             | Pruebas DDVI                                                                                                    | 01/09/2012   | 20/09/2012 | 01/09/2012 | F  |
|   | 7701234020026    | Almacen Pruebas DDVI | 7701234020019                             | Pruebas DDVI                                                                                                    | 01/09/2012   | 20/09/2012 | 01/09/2012 | F  |
|   | 7701234020026    | Almacen Pruebas CDVI | 7701234020019                             | Pruebas DDVI                                                                                                    | 01/09/2012   | 20/09/2012 | 01/09/2012 | F  |
|   | 7701234020026    | Almacen Pruebas CDVI | 7701234020019                             | Pruebas DDVI                                                                                                    | 01/09/2012   | 20/09/2012 | 01/09/2012 | F  |
|   | 7701234020026    | Almacen Pruebas CDVI | 7701234020019                             | Pruebas DDVI                                                                                                    | 01/09/2012   | 20/09/2012 | 01/09/2012 | F  |
|   | 7701234020026    | Almacen Pruebas DDVI | 7701234020019                             | Pruebas DDVI                                                                                                    | 01/09/2012   | 20/09/2012 | 01/09/2012 | F  |

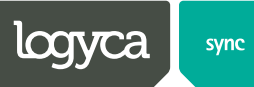

### 3.4 Reporte de Hoja de Ruta

**Objetivo:** A través de esta opción podrá tener visibilidad de la trazabilidad de los documentos que se envían a las diferentes aplicaciones.

1. Para ejecutar esta opción: Reportes > Reporte de Hoja de Ruta

| logyca sm                                                      | datos de ver                                                                                                    | nta e inventarios                                                                      | ioma Español   Rol DDVI - Administrador Proveedor        | Bienvenido<br>PRUEBAS g S1<br>Pruebas DDVI Ayuda |
|----------------------------------------------------------------|----------------------------------------------------------------------------------------------------|----------------------------------------------------------------------------------------|----------------------------------------------------------|--------------------------------------------------|
| Sistema de Ventas e Inventarios<br>DDVI                        | Hoja de Ruta                                                                                                    |                                                                                        |                                                          |                                                  |
| <ul> <li>→ Ventas e Inventarios</li> <li>→ Empresas</li> </ul> | A continuación realice el filtro requerido pa<br>para su seguimiento. entre mas filtros se im<br>Opciones de búsqueda: | ara que el sistema muestre el listado de d<br>oplementen, mas concreta es la informaci | ocumentos que se encuentran disponible<br>ón presentada. | S                                                |
| Descargas Programadas     Acousta da Masadas                   | Empresa origen:                                                                                                    | Pruebas DDVI                                                                           | Empresa destino:                                         | Pruebas DDVI                                     |
| Reporte de Seguimiento                                         | Aplicación:                                                                                                    | LOGYCA/SYNC - DDVI                                                                     | Nombre de archivo:                                       |                                                  |
| ▼Reporte de Hoja de Ruta                                       | Tipo de archivo:                                                                                                    | Todos 🔻                                                                                | Nro. de documento:                                       |                                                  |
| → Seguridad                                                    | Fecha inicial de envío del documento:                                                                                  |                                                                                        | Fecha final de envío del documento                       |                                                  |
| • Ostanos                                                      | Resultado del proceso:                                                                                                 | - Todos - 👻                                                                            |                                                          | Consultar                                        |
|                                                                | Copyright © 2013 Logyca. Todos los derechos reservados.                                                                | logyca inv                                                                             | stigación · consultoría · analítica                      |                                                  |

Elegir la empresa de origen, de la cual se desea conocer la trazabilidad de la información. Dando clic sobre el botón que se identifica con (...) ..., este desplegara la siguiente pantalla:

| Búsqueda de | empresas |          |           |
|-------------|----------|----------|-----------|
|             | Gin:     | Empresa: |           |
|             |          |          | Consultar |

3. Se podrán elegir dos criterios de búsqueda uno GLN y el otro como el nombre de la empresa, los datos que coincidan con los ingresados en los campos antes

| Búsqueda de e | empresas      |                               |
|---------------|---------------|-------------------------------|
| Г             | Gin:          | Empresa: Consultar            |
|               |               | cabasnet                      |
|               | GLN           | Nombre de empresa             |
| Seleccionar   | 7707229320201 | Cabasnet                      |
| Seleccionar   | 7700000115553 | COMERCIANTE CABASnet          |
| Seleccionar   | 7705555112217 | PROVCABASnetPrueba            |
| Seleccionar   | 7701234234560 | PROVEEDOR PRUEBAS CR CABASnet |
| Seleccionar   | 7701234888886 | CLIENTE PRUEBAS CR CABASnet   |
| Seleccionar   | 7445555112212 | ProvCABASNetPrueba            |
| Seleccionar   | 775000003828  | E.Wong - Pruebas CABASnet     |
| Seleccionar   | 7701457897122 | Cadena CABASnet               |
| Seleccionar   | 7701457897139 | Cadena CABASnet1              |
| Seleccionar   | 7705511667782 | Proveedor CABASnet            |
| 1 <u>2</u>    |               |                               |

mencionados se mostraran en pantalla. Al dar clic en el botón Consultar

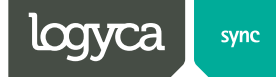

4. Este mismo proceso se debe realizar para seleccionar la empresa de destino.

| logyca sync                                                    | datos de ver                                                                                                    | nta e inventarios                                                                       | oma Español    Rol DDVI - Administrador Proveedor        | Bienvenido<br>PRUEBAS g \$1<br>Pruebas DDVI 2 Ayuda |
|----------------------------------------------------------------|----------------------------------------------------------------------------------------------------|-----------------------------------------------------------------------------------------|----------------------------------------------------------|-----------------------------------------------------|
| Sistema de Ventas e Inventarios<br>DDVI                        | Hoja de Ruta                                                                                                    |                                                                                         |                                                          |                                                     |
| <ul> <li>→ Ventas e Inventarios</li> <li>→ Empresas</li> </ul> | A continuación realice el filtro requerido pa<br>para su seguimiento, entre mas filtros se im<br><b>Opciones de búsqueda:</b> | ira que el sistema muestre el listado de de<br>plementen, mas concreta es la informació | ocumentos que se encuentran disponible<br>In presentada. | 5                                                   |
| Descargas Programadas     Aeportes     Resorte de Mercados     | Empresa origen:                                                                                                    | Pruebas DDVI                                                                            | Empresa destino:                                         | Pruebas DDVI                                        |
| Reporte de Seguimiento                                         | Aplicación:                                                                                                    | LOGYCA/SYNC - DDVI                                                                      | Nombre de archivo:                                       |                                                     |
| ▼Reporte de Hoja de Ruta                                       | Tipo de archivo:                                                                                                    | Todos 🔻                                                                                 | Nro. de documento:                                       |                                                     |
| Seguridad                                                      | Fecha inicial de envío del documento:                                                                                         |                                                                                         | Fecha final de envío del documento                       |                                                     |
| ( Osuanos                                                      | Resultado del proceso:                                                                                                    | Todos 🔻                                                                                 |                                                          | Consultar                                           |
|                                                                |                                                                                                    |                                                                                         |                                                          |                                                     |
|                                                                | Copyright © 2013 Logyca. Todos los derechos reservados.                                                                       | logyca                                                                                  | stigación · consultoría · analítica                      |                                                     |

5. Entre más criterios de búsqueda se utilicen más concreta será la información Procesada que se mostrara en pantalla. Después de tener los criterios de

búsqueda o filtros establecidos, se debe dar clic en el botón **Consultar** . Se mostraran solo los valores que correspondan a los filtros escogidos.

|                   | Nombre original del archivo                         | Tipo de archivo | Fecha/hora de recepción  | Resultado del proceso   |
|-------------------|-----------------------------------------------------|-----------------|--------------------------|-------------------------|
| Seleccione        | prueba                                              | prueba1         | 10/08/2012 11:33:42 a.m. | PROCESADO CON ERROR     |
| Seleccione        | V7702120000016_20110806_20110806_20110809200353.edi | prueba1         | 09/08/2011 07:45:31 p.m. | PROCESADO CORRECTAMENTE |
| <u>Seleccione</u> | V7702120000016_20110805_20110805_20110809200340.edi | prueba1         | 09/08/2011 07:45:31 p.m. | PROCESADO CORRECTAMENTE |

6. Se mostraran los archivos de acuerdo a los filtros seleccionados anterior mente, estos se podrán observar a detalle una vez se dé clic sobre el enlace Seleccione.

| Link de descarga                                                                                | del document                                              | to:                                                                                                    | pruebaprueba                 |                                                      |                             |                                                                                |                               |
|-------------------------------------------------------------------------------------------------|-----------------------------------------------------------|----------------------------------------------------------------------------------------------------|------------------------------|------------------------------------------------------|-----------------------------|--------------------------------------------------------------------------------|-------------------------------|
| Empresa origen:                                                                                 | CABASnet Ca                                               | talogo Central                                                                                                    | Nombre original del d        | prueba                                               |                             |                                                                                |                               |
| Empresa destino:                                                                                | PRODUCTOS                                                 | HAPPY LTDA                                                                                                    | Tipo de documento:           |                                                      |                             |                                                                                |                               |
| Aplicación:                                                                                     | CABASnet - C                                              | onector                                                                                                    | Nro. del documento:          |                                                      | 123                         |                                                                                |                               |
|                                                                                                 |                                                           |                                                                                                    |                              |                                                      | V                           | er descripción de e                                                            | stados                        |
| Hoja de ruta d                                                                                  | el docume                                                 | ento:                                                                                                    |                              |                                                      |                             |                                                                                |                               |
| Hoja de ruta d<br>Nombre de proces<br>docume                                                    | el docume<br>samiento del<br>nto                          | rto:<br>Fecha/Hora Inic. de<br>proceso                                                                                               | Fecha/Hora Fin de<br>proceso | Etap                                                 | a                           | Resultado del proceso                                                          |                               |
| Hoja de ruta d<br>Nombre de proces<br>docume<br>PROCESO 1CAMBI<br>NUMBER                        | el docume<br>samiento del<br>nto<br>O PROCESS             | ento:<br>Fecha/Hora Inic. de<br>proceso<br>16/08/2012 01:50:00<br>a.m.                                                               | Fecha/Hora Fin de<br>proceso | Etaj<br>RECEPCIO                                     | <b>)a</b>                   | Resultado del proceso                                                          | Consult                       |
| Hoja de ruta d<br>Nombre de proces<br>OCCESO 1CAMBI<br>VUMBER<br>VOCESO 1CAMBI<br>VUMBER        | el docume<br>amiento del<br>nto<br>O PROCESS<br>O PROCESS | ento:<br>Fecha/Hora Inic. de<br>proceso<br>16/08/2012 01:50:00<br>a.m.<br>16/08/2012 01:50:00<br>a.m.                                | Fecha/Hora Fin de<br>proceso | Etag<br>RECEPCION<br>RECEPCION                       | <b>)a</b><br>4              | Resultado del<br>proceso<br>EN PROCESO<br>EN PROCESO                           | Consult                       |
| Hoja de ruta d<br>Nombre de proces<br>docume<br>PROCESO 1CAMBI<br>VUMBER<br>VUMBER<br>PROCESO 4 | el docume<br>amiento del<br>nto<br>O PROCESS<br>O PROCESS | ento:<br>Fecha/Hora Inic. de<br>proceso<br>16/08/2012 01:50:00<br>a.m.<br>16/08/2012 01:50:00<br>a.m.<br>12/09/2012 01:50:00<br>a.m. | Fecha/Hora Fin de<br>proceso | Etag<br>RECEPCION<br>RECEPCION<br>VALIDACIO<br>CARGA | 9 <b>a</b><br>4<br>4<br>N Y | Resultado del<br>proceso<br>EN PROCESO<br>EN PROCESO<br>PROCESADO CON<br>ERROR | Consult<br>Consult<br>Consult |

En esta ventana se podrán visualizar cada una de las etapas por las cuales ha pasado el documento.

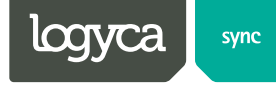

7. Si se encuentran errores en el proceso, el sistema habilitara el enlace **Consultar** el cual mostrara con detalle la razón del error y las observaciones pertinentes a dicho error:

| Nombre de procesamiento del<br>documento | Fecha/Hora Inic. de<br>proceso | Fecha/Hora Fin de<br>proceso | Etapa                   | Res   | ultado del<br>proceso |           |
|------------------------------------------|--------------------------------|------------------------------|-------------------------|-------|-----------------------|-----------|
| ROCESO 1CAMBIO PROCESS                   | 16/08/2012 01:50:00<br>a.m.    |                              | RECEPCION               | EN PR | OCESO                 | Consultar |
| ROCESO 1CAMBIO PROCESS<br>IUMBER         | 16/08/2012 01:50:00<br>a.m.    |                              | RECEPCION               | EN PR | OCESO                 | Consultar |
| ROCESO 4                                 | 12/09/2012 01:50:00<br>a.m.    |                              | VALIDACION Y<br>CARGA   | PROCI | ESADO CON<br>R        | Consultar |
| ROCESO 5                                 | 12/09/2012 01:50:00<br>a.m.    |                              | REENVIO DE<br>DOCUMENTO | PROCI | ESADO CON<br>R        | Consultar |
|                                          | Error                          |                              |                         |       | Observa               | ación     |

8. En la parte superior de la ventana que se desplegó, se puede observar el link de descarga del archivo que está siendo procesado; también se podrá ver una descripción de los estados registrados en el sistema esto dando clic sobre el botón ver descripción de estados.

| Información est             | Información estática del documento:                                          |                 |                                   |                       |                                         |                        |                               |            |  |  |
|-----------------------------|------------------------------------------------------------------------------|-----------------|-----------------------------------|-----------------------|-----------------------------------------|------------------------|-------------------------------|------------|--|--|
| Link de descarga del (      | documento:                                                                   |                 |                                   |                       |                                         |                        |                               |            |  |  |
| Empresa origen: AL          | Empresa origen: ALMACENES EXITO S. A.<br>Empresa destino: BEIERSDORF S.A BDF |                 | A. Nombre original del documento: |                       | : 32838005.edi<br>INFORMACIÓN DE VENTAS |                        |                               |            |  |  |
| Empresa destino: BE         |                                                                              |                 |                                   |                       |                                         |                        |                               |            |  |  |
| Aplicación: CA              | CABASnet - DDVI                                                              |                 | Nro. del documento:               |                       | 2012121102V614678                       |                        |                               |            |  |  |
| Hoja de ruta del documento: |                                                                              |                 | Uses Tota da                      | Facha (Usa            | - Fin de                                |                        |                               |            |  |  |
| docun                       | cesamiento dei<br>nento                                                      | Fecha/          | roceso                            | Fecha/Hor<br>proce    | a Fin de<br>so                          | Etapa                  | Resultado del proceso         |            |  |  |
| 1485335032838005            | .EDI                                                                         | 12/11/2012      | 2 7:43:44 AM 12/11/2012 7:4       |                       | 3:44 AM                                 | RECEPCION              | PROCESADO<br>CORRECTAMENTE    | Consultar  |  |  |
| 1485335032838005            | .EDI                                                                         | 12/11/2012      | 7:55:22 AM                        | 12/11/2012 7:55:24 AM |                                         | VALIDACION Y<br>CARGA  | PROCESADO<br>CORRECTAMENTE    | Consultar  |  |  |
| 1485335032838005            | .EDI                                                                         | 12/11/2012      | 7:43:52 AM                        |                       |                                         | ENVIO A TERCERO        | PROCESADO<br>CORRECTAMENTE    | Consultar  |  |  |
|                             |                                                                              |                 |                                   |                       |                                         |                        |                               |            |  |  |
|                             |                                                                              |                 |                                   |                       |                                         |                        | Ocultar descripción           | de estados |  |  |
| Estado                      |                                                                              |                 |                                   | Descrip               | ción del es                             | tado                   |                               |            |  |  |
| RECEPCION                   | En este stage se ha                                                          | ace un proces   | amiento inicial a l               | los archivos para     | que se pued                             | an cargar, se convier  | en los archivos a formato EDI |            |  |  |
| VALIDACION Y CARGA          | En este stage se re                                                          | alizan las va   | idaciones de estru                | uctura y se Carga     | la informaci                            | ón en las bases de da  | tos                           |            |  |  |
| ENVIO A TERCERO             | Este stage corre er                                                          | n paralelo al s | tage 2 (Validaciór                | n y Carga): En es     | te stage se r                           | eenvía el archivo reci | bido en formato EDIFACT al CE | EN .       |  |  |
|                             |                                                                              |                 |                                   |                       |                                         |                        |                               |            |  |  |

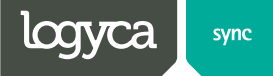

### 4. Seguridad

### 4.1 Usuarios

**Objetivo**: A través de esta opción se pueden administrar los usuarios que hacen parte del aplicativo de ventas e inventarios. La Edición y Creación de nuevos usuarios tiene un alcance que no está más allá del definido para su empresa.

Para ejecutar esta opción: Seguridad > Usuarios

| logyca sm                                                                                                    | datos de venta e inventarios                                                                                                    |                                                                                           | Idioma Español<br>Rol DDVI - Administrador Proveedor | Bienvenido     PRUEBAS g\$1     Pruebas D0VI   |
|----------------------------------------------------------------------------------------------------|----------------------------------------------------------------------------------------------------|-------------------------------------------------------------------------------------------|------------------------------------------------------|------------------------------------------------|
| Sistema de Ventas e Inventarios<br>DDVI<br>Ventas e Inventarios<br>Empresas<br>Descargas Programadas<br>Reportes<br>Reportes de Mercados<br>Reporte de Mercados<br>Reporte de Seguimiento<br>Reporte de Jogia de Ruta<br>Seguindad<br>Utanino | Seguridad - Usuarios                                                                                                    | scer ( 📓 ) para localizar uno existente.                                                  |                                                      |                                                |
|                                                                                                    | I Legin Usuario<br>I Password Expira ? ● No ● si<br>I Estado #ABILITACO ↓<br>Información Personal<br>I Nombre PRUEBAS<br>Top Identificación NIT ↓ | ! Confirmación Password       Fecha Expiración       ! Apetitido       No. Identificación |                                                      |                                                |
|                                                                                                    | 1 Idioma     Español       No. Teléfono       Información Laboral       1 Pais       COCCMEIA       I Ciudad       BOODTÁ       Posición          | Email CRAMOS@G No. Celular      I Departamento     CUNDINAM Area Labor                    | NCA Y                                                |                                                |
|                                                                                                    | Copyright ⊕ 2013 Logyca. Todos los derechos<br>reservados.                                                                                        |                                                                                           |                                                      | logyca investigación · consultoría · analítica |

Para validar el listado de usuarios activos y su respectiva configuración debemos:

1. Dar clic en el botón 🗳 Buscar, este desplegara la siguiente pantalla:

| logyca 5mc                                                                                                    | datos de venta e inventarios                                                                                                    | Bienvenido<br>PRUEBAS g S1<br>Pruebas DDVI ? Ayuda |
|----------------------------------------------------------------------------------------------------|----------------------------------------------------------------------------------------------------|----------------------------------------------------|
| Sistema de Ventas e Inventarios<br>DDVI                                                                                     | Seguridad - Usuarios<br>Buscar.                                                                                                    |                                                    |
| <ul> <li>→ Ventas e Inventarios</li> <li>→ Empresas</li> </ul>                                                              | Operador     Campo     No     Criterio     Valor     Agregar     Remover       Login     Image: Contenge     Image: Contenge     Image: Contenge     Image: Contenge     Image: Contenge |                                                    |
| P Descergas Programadas     Reportes     Reporte de Mercados     Reporte de Seguimiento     Reporte de Ventas e Inventarios | Se muestran 0 a 0 de 0 Registro(s).                                                                                                    |                                                    |
| <ul> <li>Reporte de Hoja de Ruta</li> <li>→ Seguridad</li> <li>→ Usuarios</li> </ul>                                        | Copyright © 2013 Logyca. Todos los derechos investigación - consultoría - analítica reservados.                                                                                          |                                                    |

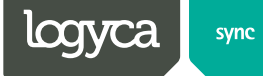

2. Dar clic en el botón ejecutar 🔊, el cual desplegara el listado de usuarios creados.

| logyca sm                                                                                                    |               | date                         | os de venta        | a e inventa       | rios        | Idioma Español<br>Rol DDVI - | VIP - Administrador Prove | Bienvenido<br>PRUEBAS gS1<br>Pruebas DDVI | D Cerrar Sesión |
|----------------------------------------------------------------------------------------------------|---------------|------------------------------|--------------------|-------------------|-------------|------------------------------|---------------------------|-------------------------------------------|-----------------|
| Sistema de Ventas e Inventarios<br>DDVI                                                                                     | Segu<br>Busca | ridad - Usua<br>r.           | rios               |                   |             |                              |                           |                                           |                 |
| Ventas e Inventarios     Empresas     Descargas Programadas     Reportes     Reporte de Mercados     Reporte de Seguimiento | Operad        | for Campo                    | No Criterio        | Valor             | Agre        | egar Remover                 |                           |                                           |                 |
| Reporte de Ventas e Inventarios                                                                                             |               | Login                        | Nombre Completo    | Activo Plataforma | Activo DDVI | No. Conexiones               | s Fec. Ultima Conexion    |                                           |                 |
| Reporte de Hoja de Ruta                                                                                                    |               | 7701234020019                | pruebas CABASnet   | True              | True        | 24                           | 12/12/2012 9:58:49 AM     |                                           |                 |
| sequridad     Usuarios                                                                                                    |               | crubio                       | Camilo Rubio       | True              | True        | 29                           | 9/27/2012 6:34:46 PM      |                                           |                 |
|                                                                                                    |               | EINTENCIPA                   | Edwin Intencipa    | True              | True        | 4                            | 9/26/2012 10:28:37 AM     |                                           |                 |
|                                                                                                    |               | DCASTANEDA                   | Diana Castañeda    | True              | True        | 5                            | 9/26/2012 10:30:12 AM     |                                           |                 |
|                                                                                                    |               | MMENDOZA                     | Martha Mendoza     | True              | True        | 3                            | 9/26/2012 10:28:49 AM     |                                           |                 |
|                                                                                                    |               | AUNIVIO                      | Alma Lucila Univio | True              | True        | 3                            | 9/26/2012 10:30:03 AM     |                                           |                 |
|                                                                                                    |               | LCABEZAS                     | Luz Dary Cabezas   | True              | True        | 6                            | 9/30/2012 1:03:15 PM      |                                           |                 |
|                                                                                                    |               | YBOCANEGRA                   | Yoanny Bocanegra   | True              | True        | 3                            | 9/26/2012 10:28:33 AM     |                                           |                 |
|                                                                                                    |               | WGARZON                      | William Garzon     | True              | True        | 6                            | 1/11/2013 4:43:42 PM      |                                           |                 |
|                                                                                                    | 1 2           | 3 4 5                        |                    |                   |             | 1                            | 1                         |                                           |                 |
|                                                                                                    | Copyrigi      | nt © 2013 Logyca. To<br>los. | idos los derechos  | logyca            | investig    | ación · consultori           | ía · analítica            |                                           |                 |

3. Seleccionar el usuario a validar dando clic en el botón — l, ubicado al lado izquierdo. Este desplegara la pantalla de configuración:

| logyca 🦛                                                       | datos de venta e inventar                                                                                                 | Idioma Español   Idioma Español  Rol DDVI - VIP - Administrador Provi   Rol DDVI - VIP - Administrador Provi   Ayuda  PRUEBAS QS1  Pruebas DDVI  Ayuda |  |  |  |  |  |  |  |
|----------------------------------------------------------------|----------------------------------------------------------------------------------------------------|----------------------------------------------------------------------------------------------------|--|--|--|--|--|--|--|
| Sistema de Ventas e Inventarios<br>DDVI                        | Seguridad - Usuarios                                                                                                    |                                                                                                    |  |  |  |  |  |  |  |
| <ul> <li>→ Ventas e Inventarios</li> <li>→ Empresas</li> </ul> | 🗋 🚰 🖬 🐂 🚉 🖶 📮                                                                                                    |                                                                                                    |  |  |  |  |  |  |  |
| Descargas Programadas                                          | Información General Ventas e Inventarios                                                                                  |                                                                                                    |  |  |  |  |  |  |  |
| → Reportes                                                     |                                                                                                    |                                                                                                    |  |  |  |  |  |  |  |
| Reporte de Mercados                                            | Presione el botón Nuevo ( 💷 ) para orear un nuevo usuario, o presione el botón Buscar ( 🖉 ) para localizar uno existente. |                                                                                                    |  |  |  |  |  |  |  |
| Reporte de Seguimiento                                         | Empresa 7701234020019 - Pruebas DDVI                                                                                      |                                                                                                    |  |  |  |  |  |  |  |
| Reporte de Ventas e Inventarios      Reporte de Hoja de Ruta   | Dates Constales                                                                                                    |                                                                                                    |  |  |  |  |  |  |  |
| → Seguridad                                                    | Lionin Ilsuario 7701224020019                                                                                             |                                                                                                    |  |  |  |  |  |  |  |
| ► Usuarios                                                     |                                                                                                    |                                                                                                    |  |  |  |  |  |  |  |
|                                                                | Password                                                                                                    | Continuation Password                                                                                                    |  |  |  |  |  |  |  |
|                                                                | Password Expira ? (IPA No Si                                                                                              | Fecha Expiración                                                                                                    |  |  |  |  |  |  |  |
|                                                                | Estado HABILITADO 🔻                                                                                                    |                                                                                                    |  |  |  |  |  |  |  |
|                                                                | Información Personal                                                                                                    |                                                                                                    |  |  |  |  |  |  |  |
|                                                                | ! Nombre pruebas                                                                                                    | Apellido CABASnet                                                                                                    |  |  |  |  |  |  |  |
|                                                                | Tipo Identificación NIT 👻                                                                                                 | No. Identificación 800047328                                                                                                    |  |  |  |  |  |  |  |
|                                                                | Idioma Español 🗸                                                                                                    | Email cabas@cabasnet.org                                                                                                    |  |  |  |  |  |  |  |
|                                                                | No. Teléfono                                                                                                    | No. Celular                                                                                                    |  |  |  |  |  |  |  |
|                                                                | Información Laboral                                                                                                    |                                                                                                    |  |  |  |  |  |  |  |
|                                                                | I Pais COLOMBIA                                                                                                    | Departamento     CUNDINAMARCA     V                                                                                                    |  |  |  |  |  |  |  |
|                                                                | Ciudad BOGOTÁ 👻                                                                                                    | Area                                                                                                    |  |  |  |  |  |  |  |
|                                                                | Posición                                                                                                    | Labor                                                                                                    |  |  |  |  |  |  |  |
|                                                                |                                                                                                    |                                                                                                    |  |  |  |  |  |  |  |
|                                                                | Copyright © 2013 Logyca. Todos los derechos reservados.                                                                   | investigación · consultoría · analítica                                                                                                    |  |  |  |  |  |  |  |

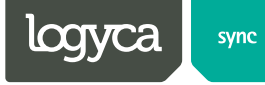

4. Dando clic en el botón editar, el cual habilitara los campos para editar, o cambiar contraseñas.

| logyca                                                                                                    | d                                                                                | atos de ven                                                       | ta e inventarios                                    | Idioma Español<br>Rol DDVI - VIP - Adminis                 | Bienv<br>Birador Prove PRUE<br>Prueb        | enido<br>BAS gS1<br>bas DDVI | Cerrar Sesión |
|----------------------------------------------------------------------------------------------------|----------------------------------------------------------------------------------|-------------------------------------------------------------------|-----------------------------------------------------|------------------------------------------------------------|---------------------------------------------|------------------------------|---------------|
| Sistema de Ventas e Inventarios<br>DDVI<br>Ventas e Inventarios<br>+ Empresas<br>- Descenses Encoremadas                                             | Seguridad - Usu                                                                  | neral                                                             | ntas e Inventarios                                  |                                                            |                                             |                              |               |
| Reporte de Mercados     Reporte de Mercados     Reporte de Seguimiento     Reporte de Ventas e Inventarios     Reporte de Hoja de Ruta     Seguridad | Presione el botón Nuev<br>Empresa<br>Datos Generales<br>I Login Usuario          | vo ( ) para crear un nu<br>7701234020019 - Prueb<br>7701234020019 | evo usuario, o presione el botón Buscar<br>Das DDVI | ( 🖾 ) para localizar uno existent                          | B.                                          |                              |               |
| ► Usuarios                                                                                                    | Password<br>Password Expira ?<br>Estado                                          | <ul> <li>No O Si</li> <li>HABILITADO</li> </ul>                   | •                                                   | I Confirmación Password<br>Fecha Expiración                |                                             |                              |               |
|                                                                                                    | INFORMACIÓN PERSO<br>I Nombre<br>Tipo Identificación<br>I Idioma<br>No. Teléfono | pruebas<br>NIT<br>Español V                                       | -                                                   | ! Apellido<br>No. Identificación<br>! Email<br>No. Celular | CABASnet<br>800047328<br>cabas@cabasnet.org |                              |               |
|                                                                                                    | Información Labo<br>! Pais<br>! Ciudad<br>Posición                               | ral<br>COLOMBIA<br>BOGOTÁ                                         | •<br>•                                              | I Departamento     Area     Labor                          |                                             | •                            |               |
| l                                                                                                    | Copyright © 2013 Logyo<br>reservados.                                            | a. Todos los derechos                                             | logyca investi                                      | igación · consultoría · analítica                          |                                             |                              |               |

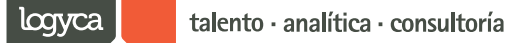